# CWB Employee Business Credit Card Portal

# User Guide

March 2023

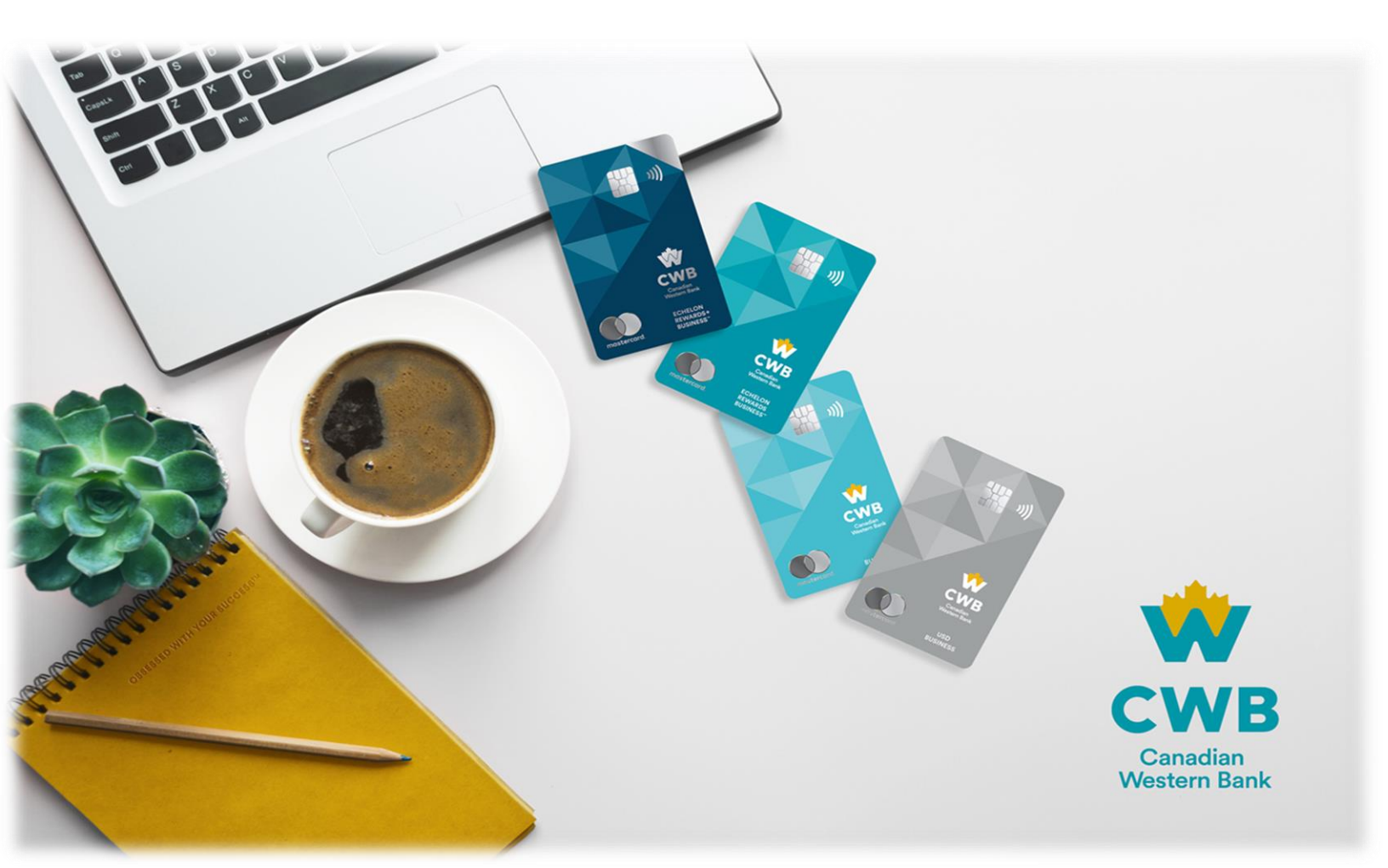

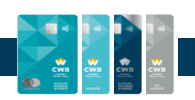

# **OVERVIEW & RESOURCES**

This guide assists CWB employees with logging in and using the Employee Portal when on boarding and assisting new clients as well as supporting and servicing existing clients with their CWB Business Credit Cards.

This user guide outlines the CWB employee journey within the employee portal, how to leverage each aspect of the platform.

#### HOW TO USE THIS GUIDE

Some sections within this User Guide may have a "Quick Steps" section. This provides the employee with fast 1-2-3 steps without screen shots. More detailed instructions with screen shots are posted after the Quick Steps section for more information and assistance.

The goal being to provide instruction quickly, especially if you are with a client, to transact business quick without flipping through pages.

#### NAVIGATION

Navigation within both the Employee Portal and the Client Business Credit Card Portal is best done using the navigational arrows and buttons provided and not the browser buttons.

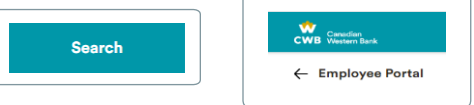

#### **EMPLOYEE RESOURCES**

INFOserver – Product Page

**Change Champion Network** 

FAQs – Internal speaking points, handling client concerns about transition

CWB's Credit Card transition page including external client FAQs

**Historical Comparison Chart** 

Product Benefits Guides

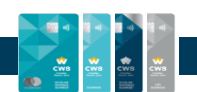

# **TABLE OF CONTENTS**

(Entering Ctrl + left click will take you to each section directly.)

| OVERVIEW & RESOURCES                |
|-------------------------------------|
| TABLE OF CONTENTS                   |
| PERMISSIONS/ACCESS CHART            |
| CWB STAFF PERMISSIONS SET           |
| LOGGING IN - EMPLOYEE PORTAL        |
| ONBOARD CLIENT                      |
| SEARCH CLIENTS                      |
| APPLICATIONS                        |
| CORRESPONDENCE                      |
| VIEW CORRESPONDENCE                 |
| RESEND A CORRESPONDENCE             |
| RESEND MULTIPLE CORRESPONDENCES 18  |
| FILTER CORRESPONDENCE               |
| ACCOUNT DETAILS                     |
| SERVICE ACCOUNTS                    |
| CHANGE CARD TYPE                    |
| PROVIDE GOODWILL POINTS             |
| CLOSE ACCOUNT                       |
| CUSTOMER DASHBOARD                  |
| EMPLOYEE DASHBOARD                  |
| VIEW RECENT TRANSACTIONS            |
| REIMBURSE FEES AND INTEREST CHARGES |
| INSTALLMENTS                        |
| SET UP AN INSTALLMENT               |
| STATEMENTS                          |

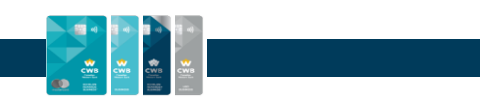

| EMPLOYEE PORTAL AGENT MENU                | 27 |
|-------------------------------------------|----|
| ACCOUNT INFORMATION                       | 28 |
| BUSINESS INFORMATION                      | 28 |
| CARDHOLDERS & ADMINS                      | 28 |
| VIEW CARD DETAILS                         | 29 |
| CHANGE PIN                                | 30 |
| REPORT CARD LOST/STOLEN                   | 31 |
| AUTOPAY                                   | 33 |
| SUBMIT A SERVICE REQUEST                  | 40 |
| EXIT CUSTOMER DASHBOARD                   | 41 |
| EXIT AGENT PORTAL                         | 41 |
|                                           |    |
| MEMO & ACTION                             | 42 |
| ADD NEW MEMO                              | 42 |
| FILTER MEMOS                              | 43 |
| RESOLVE A MEMO                            | 43 |
| ACTION LOG                                | 43 |
|                                           |    |
| BUSINESS APPLICATIONS                     | 44 |
| TAKING ACTION ON A REQUEST WITHIN A QUEUE | 46 |
| DECLINE THE APPLICATION                   | 46 |
| APPROVE THE APPLICATION                   | 48 |
|                                           | 40 |
| CONTACT US                                | 49 |
| ACRONYMS, DEFINITIONS, GLOSSARY           | 50 |

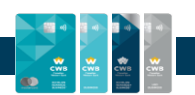

# **PERMISSIONS/ACCESS CHART**

The following chart indicates the functionality of the credit card roles of Primary, Admin (Full Access), Admin (View Only), and Cardholder.

A Primary cardholder is necessary for each business and if the business has a Primary cardholder, then an Admin (Full Access) is not required.

|                                                | Primary      | Admin         | Admin           | Cardholder      |
|------------------------------------------------|--------------|---------------|-----------------|-----------------|
|                                                | Cardholder   | (Full Access) | (View Only)     |                 |
| Activate a new card                            | $\checkmark$ | $\checkmark$  | Only their card | Only their card |
| Add new cardholders                            | ✓            | $\checkmark$  |                 |                 |
| Add new Admins                                 | ✓            | ✓             |                 |                 |
| Charge Transactions                            | ✓            | ✓             |                 | Only their card |
| Change Business Information                    | ✓            | $\checkmark$  |                 |                 |
| Change PIN                                     | ✓            | $\checkmark$  |                 | Only their card |
| Download transactions                          | $\checkmark$ | $\checkmark$  | ✓               | Only their card |
| Lock/Unlock cards                              | ✓            | $\checkmark$  |                 | Only their card |
| Set travel notices                             | $\checkmark$ | $\checkmark$  |                 | Only their card |
| Look up/view accounts                          | ✓            | $\checkmark$  | $\checkmark$    | Only their card |
| Make Payments – One time                       | ✓            | $\checkmark$  |                 |                 |
| Make Payment – Auto Pay                        | ✓            | $\checkmark$  |                 |                 |
| Make Installment Payment                       | $\checkmark$ | $\checkmark$  |                 |                 |
| Receive purchase notifications                 | ✓            | $\checkmark$  |                 | Only their card |
| Receive purchase notifications all cardholders | $\checkmark$ | $\checkmark$  |                 |                 |
| Modify Cardholder Limit                        | ✓            | $\checkmark$  |                 |                 |
| Redeem Points                                  | ✓            | $\checkmark$  |                 |                 |
| Remove other Admins & Cardholders              | ✓            | $\checkmark$  |                 |                 |
| Report Lost/Stolen Cards                       | ✓            | $\checkmark$  |                 | Only their card |
| Set up Installments                            | ✓            | $\checkmark$  |                 |                 |
| Search Transactions                            | ✓            | $\checkmark$  | ✓               | Only their card |
| Statements – change delivery options           | ✓            | ✓             |                 |                 |
| Access statements                              | $\checkmark$ | $\checkmark$  | ✓               |                 |
| Update personal information                    | ✓            | $\checkmark$  | ✓               | Only their card |
| View Card Details                              | $\checkmark$ | $\checkmark$  | ✓               | Only their card |
| View rewards offers                            | $\checkmark$ | $\checkmark$  | ✓               | $\checkmark$    |
| View Individual Transactions                   | ✓            | $\checkmark$  | ✓               | Only their card |
| View Company Spend                             | $\checkmark$ | $\checkmark$  | $\checkmark$    |                 |
| Enable CWB Business Pro Package                | ✓            | $\checkmark$  |                 |                 |
| Set up accounting integration                  | $\checkmark$ | $\checkmark$  |                 |                 |

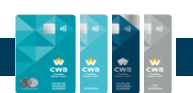

# **CWB STAFF PERMISSIONS SET**

CWB employees are assigned permissions within the Brim portals. The functionality you can and cannot complete is dependent on your permissions set.

| CMS Roles:<br>Permissions Set 1                                                             | BCSC Roles:<br>Permissions Set 2                                                                   | Banking Support<br>Manager Permissions<br>Set 3                                                                                                    | Banking Centre -<br>Branch Permissions<br>Set 4                                                                                                    | Other<br>Permissions Set 5                                           |
|---------------------------------------------------------------------------------------------|----------------------------------------------------------------------------------------------------|----------------------------------------------------------------------------------------------------|----------------------------------------------------------------------------------------------------|----------------------------------------------------------------------|
| <ul> <li>Banking Support<br/>Officer</li> <li>Senior Banking<br/>Support Officer</li> </ul> | <ul> <li>Branch &amp; Client<br/>Support Advisors</li> <li>Cash Mgmt Advisor<br/>(BCSC)</li> </ul> | <ul> <li>Branch &amp; Client<br/>Support Centre<br/>Manager, Banking<br/>Support</li> <li>Sr. Manager of<br/>Banking Support<br/>Manager</li> </ul> | <ul> <li>AVP, Cash Mgmt</li> <li>Senior Manager, Cash<br/>Management</li> <li>Manager, Cash Mgmt</li> <li>Manager, Cash Mgmt<br/>Specialists</li> <li>Relationship<br/>Manager, Cash<br/>Management</li> <li>Cash Mgmt Specialist</li> </ul> | <ul> <li>Banking Centre -<br/>Commercial</li> <li>Product</li> </ul> |

| Function\Permission Set                                                                                                    | 1                      | 2            | 3             | 4    | 5            |
|----------------------------------------------------------------------------------------------------|------------------------|--------------|---------------|------|--------------|
| Lookup/view accounts                                                                                                    | ✓                      | ✓            | ✓             | ✓    | $\checkmark$ |
| Change statement delivery preference (hard copy/digital)                                                                                                    | ✓                      | ✓            | ✓             | ✓    |              |
| Monetary adjustments - Adjust or reverse fees/interest charges                                                                                                    | ✓                      | ✓            | ✓             |      |              |
| Apply annual fee waiver                                                                                                    | ✓                      | ✓            | ✓             |      |              |
| Apply additional fee waiver                                                                                                    | ✓                      | ✓            | ✓             |      |              |
| Apply interest charge waiver                                                                                                    | ✓                      | ~            | ✓             |      |              |
| Add/remove cardholder                                                                                                    | ✓                      | ✓            | ✓             |      |              |
| Add/remove ABR/company admin                                                                                                    | ✓                      | ✓            | ✓             |      |              |
| Perform business information changes (address, industry, contact details)                                                                                                    | ✓                      | ✓            | ✓             | ✓    |              |
| Update cardholder/auth user information (demographic, personal information, contact details) with tick box to apply company level address and contact details for cardholder/user | ✓                      | ✓            | ✓             | ✓    |              |
| Lock/Unlock card                                                                                                    |                        | ✓            | $\checkmark$  | ✓    |              |
| Reset cardholder/user password                                                                                                    | Client self-serve only |              |               |      |              |
| Issue replacement/reissue card                                                                                                    | ✓                      | ✓            | ✓             |      |              |
| Download all reporting in client portal (statements, customised reporting)                                                                                                    | ✓                      | ✓            | ✓             | ✓    | ✓            |
| Reset PIN                                                                                                    | Client self-serve only |              |               |      |              |
| Activate card                                                                                                    |                        | Clier        | nt self-serve | only |              |
| Adjust overall account credit limit                                                                                                    |                        | ✓            | ✓             |      |              |
| Adjust cardholder credit limits                                                                                                    |                        | ✓            | ✓             |      |              |
| Apply temporary credit limit increase                                                                                                    |                        | ✓            | ✓             |      |              |
| Update CIF and MD loan ID                                                                                                    | ✓                      | ✓            | ✓             | ✓    |              |
| Change card type                                                                                                    | ✓                      | ✓            | ✓             |      |              |
| Setting travel notice                                                                                                    |                        | ✓            | ✓             | ✓    |              |
| Update notification settings for cardholders                                                                                                    |                        | ✓            | $\checkmark$  | ✓    |              |
| Reissue Onboarding and Operational correspondence                                                                                                    |                        | ✓            | ✓             | ✓    |              |
| Close account                                                                                                    | $\checkmark$           | $\checkmark$ | $\checkmark$  |      |              |
| Enroll client in CWB Pro Package upgrade                                                                                                    | ✓                      | ~            | ✓             | ✓    |              |
| Create credit card application (maker)                                                                                                    |                        |              |               | 1    |              |
| Submit credit card application (checker)                                                                                                    | ✓                      | ~            | ✓             |      |              |
| Submit service request to Brim Operations                                                                                                    | ✓                      | ✓            | ✓             |      |              |
| Add memos to the account                                                                                                    | ✓                      | ~            | ✓             |      |              |
| View account memos                                                                                                    | ✓                      | ✓            | ✓             | ✓    | ✓            |

| - 111 |                                                            |   |   |   |   |  |
|-------|------------------------------------------------------------|---|---|---|---|--|
|       | Lock/Unlock a client's password                            | ✓ | ✓ | ✓ | ✓ |  |
|       | Set up/Cancel installment pay on behalf of client          | ✓ | ✓ | ✓ | ✓ |  |
|       | Set up accounting software integration on behalf of client | ✓ | ✓ | ✓ |   |  |
|       | Redeem points on behalf of client                          |   | ✓ |   |   |  |
|       | Set up AutoPay on behalf of client                         | ✓ | ✓ |   |   |  |

# **LOGGING IN - EMPLOYEE PORTAL**

CWB employees can access the CWB Business Credit Card Employee Portal using Sentry Single Sign-On via the following URL:

https://preserver.brim.ca/cwb/employeeportal/sso

Employees will need to request portal access first by raising a Buddy Ticket.

| Click on <b>Access</b> in the Business account area.                                                                            | CWB Emplo                                                                | oyee Portal                                                                    |
|----------------------------------------------------------------------------------------------------|--------------------------------------------------------------------------|--------------------------------------------------------------------------------|
| Depending on your permissions<br>and access, you may access<br>personal Mastercard accounts or<br>Business Mastercard accounts. | Personal accounts Access and manage personal credit card accounts Access | Business accounts<br>Access and manage business credit card accounts<br>Access |

**NOTE:** Currently you can only access Business accounts in the Employee Portal. Accessing both Personal accounts and Business accounts through one portal is a future enhancement.

Also, after enhancements, employees will be able to toggle between Personal accounts and Business accounts (depending on your permissions and access) through the drop down located under your name.

| CWB Operato       | r Two   × |
|-------------------|-----------|
| Personal accounts | ~         |
| Business accounts | ~         |
| Logout            |           |

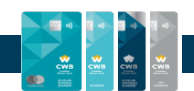

On the landing page, the following functions can be accessed:

- Onboard Client
- Search Client
- Business Applications

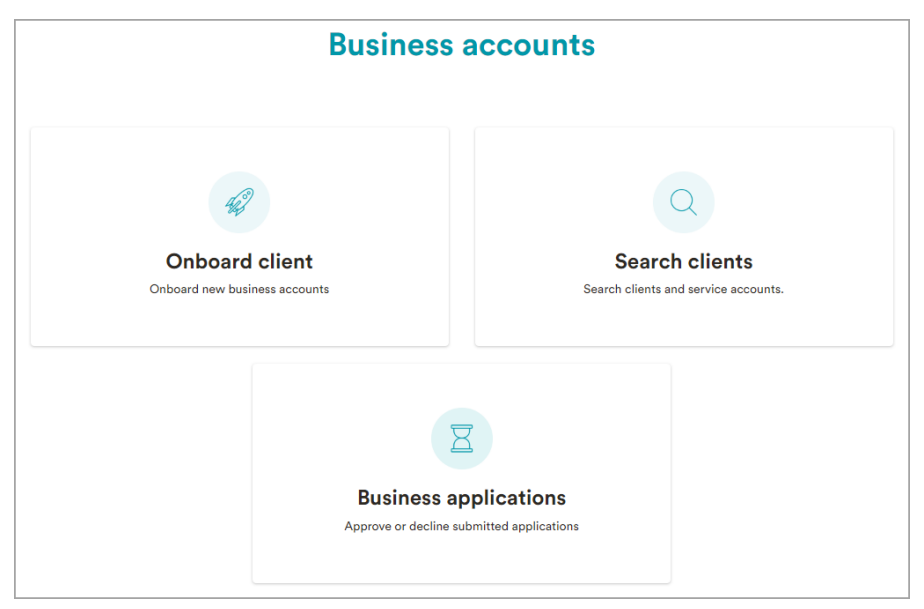

#### **ONBOARD CLIENT**

Employees can create a business credit card account application for clients.

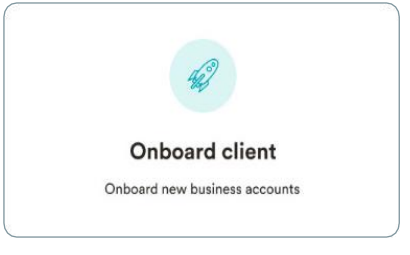

Search clients Search clients and service accounts

#### **SEARCH CLIENT**

Employees can search for the client accounts and cardholders here in order to provide assistance.

#### **BUSINESS APPLICATIONS**

The business applications queue includes a complete list of application requests submitted via the employee portal. CWB employees can access these application queues to view, verify, and act on existing application requests for CWB business credit card accounts.

Once action is taken on an application, they move from the "Awaiting Decision" section to the "Decision Made" section.

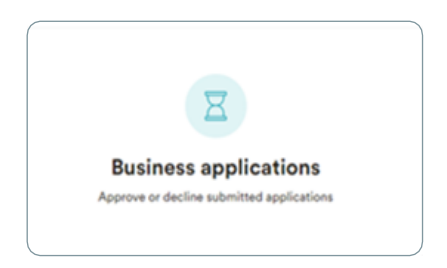

# **ONBOARD CLIENT**

The following steps will assist a CWB employee to onboard a new business credit card account.

**NOTE:** Before starting the onboarding process Select Business sector - search by client name to ensure the client Step 1 does not already have an account or has a different account to avoid duplications. Select Business type Step 2 • Select Credit card type Step 3 **Onboarding a client:** • Enter Business information **Quick Steps** Step 4 • Add Primary Cardholder, Admin (if applicable) & authorized cardholders Step 5 Select a plan & review Step 6

#### **Onboarding a client: Detailed Steps**

**Step 1.** Select the Business Sector/Industry using the drop down.

Click continue.

| Help us learn a little l       | bit about the business.         |
|--------------------------------|---------------------------------|
| Please identify the business s | ector below and click continue. |
| ISINESS SECTOR/INDUSTRY *      |                                 |
|                                |                                 |
| Select                         | ~                               |
|                                |                                 |
|                                |                                 |

Step 2. Select Business type using the drop down.

Click Next.

| Now, plea | ase identify your l | business legal forr | n and click |
|-----------|---------------------|---------------------|-------------|
| PE *      | ne                  | ext.                |             |
| elect     |                     |                     |             |
| 01001     |                     |                     | •           |

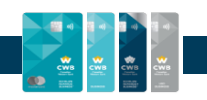

**Step 3.** Select the credit card from the options. The annual fees associated with each card are listed on this page of the application.

A comparison chart is easily accessible to see the features of each product type.

A card must be selected to proceed to the next step. This can be modified before the application is submitted.

**NOTE:** This chart is for illustration purposes only and for a complete and up to date listing of features and benefits on each card, please refer to the <u>Product</u> <u>Comparison</u> flyer on INFOserver.

|                                                                         | Choose yo<br>Select a card from the options                             | Dur plan<br>below and click Continue.                                   |                                                                         |
|-------------------------------------------------------------------------|-------------------------------------------------------------------------|-------------------------------------------------------------------------|-------------------------------------------------------------------------|
| CWB Business                                                            | CWB USD Business                                                        | CWB Echelon Rewards                                                     | CWB Echelon Rewards+                                                    |
|                                                                         | Compariso                                                               | n chart<br>Continue                                                     |                                                                         |
|                                                                         |                                                                         |                                                                         |                                                                         |
| Comparison chart                                                        |                                                                         |                                                                         | (X)                                                                     |
| CWB Business                                                            | CWB USD Business                                                        | CWB Echelon Rewards                                                     | CWB Echelon Rewards+                                                    |
|                                                                         | Annua                                                                   | al Fee                                                                  |                                                                         |
| \$40                                                                    | \$60 USD                                                                | \$0                                                                     | \$150                                                                   |
|                                                                         | Annual Inte                                                             | erest Rate                                                              |                                                                         |
| 19.99% - Purchase<br>21.99% - Balance transfer<br>21.99% - Cash Advance | 19.99% - Purchase<br>21.99% - Balance transfer<br>21.99% - Cash Advance | 19.99% - Purchase<br>21.99% - Balance transfer<br>21.99% - Cash Advance | 12.49% - Purchase<br>12.49% - Balance transfer<br>12.49% - Cash Advance |
|                                                                         | Fast ca                                                                 | rd fee                                                                  |                                                                         |
| \$0                                                                     | \$0                                                                     | \$0                                                                     | \$0                                                                     |
|                                                                         | Additiona                                                               | l card fee                                                              |                                                                         |
| \$0                                                                     | \$60                                                                    | \$0                                                                     | \$50                                                                    |
|                                                                         | NSF                                                                     | fees                                                                    |                                                                         |
| \$45                                                                    | \$45                                                                    | \$45                                                                    | \$45                                                                    |
|                                                                         | Foreign current                                                         | cy conversion fee                                                       |                                                                         |
| 2.5%                                                                    | 2.5%                                                                    | 2.5%                                                                    | 2.5%                                                                    |
|                                                                         | Account in                                                              | nactivity fee                                                           |                                                                         |
| \$0                                                                     | \$0                                                                     | \$0                                                                     | \$0                                                                     |
|                                                                         | Overli                                                                  | imit Fee                                                                |                                                                         |
| \$0                                                                     | \$0                                                                     | \$0                                                                     | \$0                                                                     |
|                                                                         | Inacti                                                                  | vity fee                                                                |                                                                         |
| \$0                                                                     | \$0                                                                     | \$0                                                                     | \$0                                                                     |
|                                                                         | Cash wit                                                                | hdrawl fee                                                              |                                                                         |
| \$3.50 - Domestic<br>\$5.00 - International                             | \$3.50 - Domestic<br>\$5.00 - International                             | \$3.50 - Domestic<br>\$5.00 - International                             | \$3.50 - Domestic<br>\$5.00 - International                             |
|                                                                         | NS                                                                      | Ffee                                                                    |                                                                         |
| \$40                                                                    | \$40                                                                    | \$40                                                                    | \$40                                                                    |
|                                                                         | Rewards b                                                               | ase earn rate                                                           |                                                                         |
| No base earn rate. Earn points<br>through Brim Rewards                  | No base earn rate. Earn points<br>through Brim Rewards                  | 0.5 points per \$1 spent on<br>everything                               | 1.5 point per \$1 spent on<br>everything                                |
|                                                                         | C                                                                       | ose                                                                     |                                                                         |

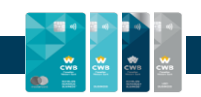

#### Step 4. Enter the Business Information.

| the requested info       | rmation below. |
|--------------------------|----------------|
| BUSINESS NAME *          |                |
| BUSINESS NAME ON CARDS * |                |
| ADDRESS *                | APT/SUITE/UNIT |
|                          | Optional       |
| CITY *                   |                |
| PROVINCE *               | POSTAL CODE *  |
| Select 🗸                 |                |
| if.•                     |                |
| Back                     | Next           |
| Credit                   | Limit          |

Back

Back

Primary Cardholder Please add the Primary Cardholder in the business account.

Primary Cardholder

Add

Enter the Credit Limit and Click Next.

Step 5. Add the Primary Cardholder. You will need:

- First & Last Name
- Birth date
- Email address
- Mobile phone number
- Job Title

**NOTE:** A spend limit cannot be selected for a Primary Cardholder as they have access to the total company credit limit. The also have full administrative access on the account.

Once the Primary Cardholder is added, Click Next.

| Primary Cardholder<br>Please add the Primary Cardholder in the business accourt |                       |         |  |  |
|---------------------------------------------------------------------------------|-----------------------|---------|--|--|
|                                                                                 | Primary Car           | dholder |  |  |
|                                                                                 | Mickey Mouse<br>Owner |         |  |  |
|                                                                                 | (800) 555-1212        | Edit    |  |  |
|                                                                                 |                       | March   |  |  |

Next

Next

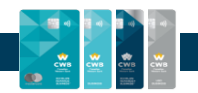

Add an Admin to the account (if required).

If there is a Primary Cardholder on the account, then an Admin (either full access or view only) is not required.

To add an Admin to the account, you will need:

- First & Last Name
- Birth date
- Email address
- Mobile phone number
- Job Title

Add any other cardholders using the same process and required information as Primary Cardholders and Admins.

Multiple cardholders can be added to the account. Indicate if the cardholder requires a physical card.

**NOTE:** Cardholders may still use the account digitally without a physical card. They can also add the information into their mobile wallet.

The maximum number of cardholders is 15 without the Business Pro package.

Once all cardholders and Admins have been added to the credit card account, Click Next.

| busines                              | s account.                           |
|--------------------------------------|--------------------------------------|
| Pro (Full Access)<br>Level 1 / admin | Basic (View Only)<br>Level 2 / admin |
| Add →                                | Add →                                |

| Admins ha                                 | ave now been added                                            |
|-------------------------------------------|---------------------------------------------------------------|
| Select the users below that also to the b | prequire a card, and add new cardholders<br>pusiness account. |
| <u>Users</u>                              | Requires Card?                                                |
| MICKEY MOUSE                              |                                                               |
| Primary Cardholder                        |                                                               |
| GOOFY DOG                                 |                                                               |
| Admin: Level 1                            |                                                               |
| MINNIE MOUSE                              | _                                                             |
| Cardholder                                |                                                               |
|                                           |                                                               |
| Add Ot                                    | her Cardholder                                                |
|                                           |                                                               |
| Back                                      | Next                                                          |

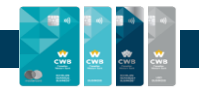

Step 6. Select the CWB business account plan.

Select the CWB Business Pro Package by clicking on **Upgrade to Pro** if this is the client's choice. Otherwise select '**Stay with Standard**'.

The upgrade allows the client to access additional functionality for a monthly subscription fee of \$5. The client can opt-out of the upgrade at any time via the portal.

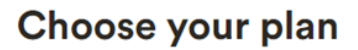

Upgrade to CWB Business Pro Package for more.

The CWB Business Pro Package takes your business to the next level with more features. Upgrade your account to unlock them now.

#### **CWB Business Pro Package features**

Access Accounting Integration

Accounting software integration allows you to connect your CWB business credit card account with your accounting software of choice.

#### More than 15 cardholders to the account

Add more cardholder as your business grows, basic users are restricted to 15 users.

#### Virtual one-time issuance

Allow your business to make secure and convenient one time online payments to your CWB Business account.

#### **Payment information**

SERVICE FEE \$5 / month

PAYMENT METHOD Added to your account statement

Stay with Standard

Back

Upgrade to Pro

## **Review your information**

Take a look to see if everything is correct.

#### **Business information**

#### **BUSINESS NAME & ADDRESS**

Mouseville Entertainment Business name on cards: Mouseville Entertainment Food, food service or hospitality Corporation 11007 Jasper Avenue Edmonton, AB TSKOK6 CIF: 13240

<u>Edit</u>

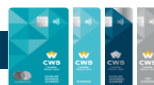

Review the information.

Employees will be able to review and edit the information prior to submission.

Any of the following sections may be reviewed and edited:

- Business information
- Selected Card type
- Credit limit
- Primary Cardholder
- Admin(s)
- Cardholders(s)
- Your plan

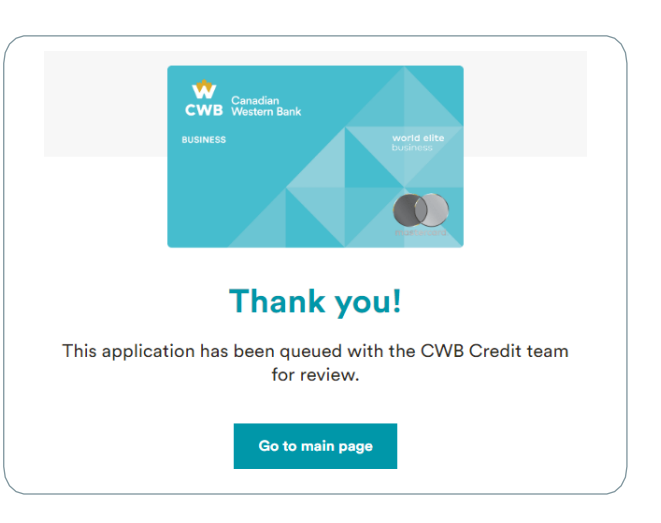

Once all the information is reviewed for accuracy, click submit, then print the application as a PDF and send to your client for signature.

The application will be queued until Credit Support notifies Cash Management Support they can submit the application.

# SEARCH CLIENTS

Employees can search for the business credit card accounts using a variety of search criteria including:

- Business name (1 Criteria)
- First name (1 of 2 Criteria)
- Last name (1 of 2 Criteria)
- Business email (1 Criteria)
- Last 4 digits of Card number (1 of 2 Criteria)

All fields are NOT required to search. Depending on the field, only 1 or 2 fields need to be entered.

1 Criteria - Search can be initiated if only this field is inputted.

2 Criteria - Search can be initiated if this field and another field is inputted.

Once the client and credit card account details are submitted, a search can be performed in real time.

| Search clients ar            | nd service a | accounts.      |
|------------------------------|--------------|----------------|
| BUSINESS NAME                |              |                |
|                              |              |                |
| BUSINESS EMAIL               |              |                |
|                              |              |                |
| LAST 4 DIGITS OF CARD NUMBER |              |                |
|                              |              |                |
| FIRST NAME                   | LAST NAM     | 1E             |
|                              |              |                |
| BUSINESS ADDRESS             |              | APT/SUITE/UNIT |
|                              |              | Optional       |
| СІТҮ                         |              |                |
|                              |              |                |
| PROVINCE                     | POSTAL C     | ODE *          |
| Select V                     |              |                |
|                              |              |                |
| s                            | earch        |                |
|                              |              |                |

Search client

Clicking on the client's name will open to the client's landing page.

| Search resul             | ts                 |                |                           |             |  |
|--------------------------|--------------------|----------------|---------------------------|-------------|--|
| BUSINESS NAME            | PRIMARY CARDHOLDER | PHONE NUMBER   | EMAIL                     | POSTAL CODE |  |
| Mouseville Entertainment | Mickey Mouse       | (800) 555-1212 | mmentertainment@gmail.com | Т5К0К6      |  |

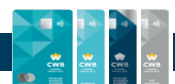

This page under the client search area, is separated into Applications and Correspondence.

**Mouseville Entertainment** 

Company name

Mouseville

Decided on

March 16, 2023 Still in review

Entertainment

Cardholder type

Application status

Manual Review 🖂

**CWB** Business

Company email

mmentertainment@gmail.com

Application status

Manual Review 🦳

March 16, 2023 💙

See details

APPLICATIONS CORRESPONDENCE

Account holder

**CWB Business** 

Applied on

Mickey Mouse

Click the See details button for more details on the account such as:

- Business information
- Card selection
- Cardholders their roles and information
- Enrollment to the CWB Business Pro Package
- Account application submission details
- Memo & Action

## APPLICATIONS

The applications section displays credit card application details such as:

- Account holder
- Company name
- Product type
- Company email
- Application status

#### **SEE DETAILS BUTTON**

If the card is in Application Approved status, clicking on the See details button yields:

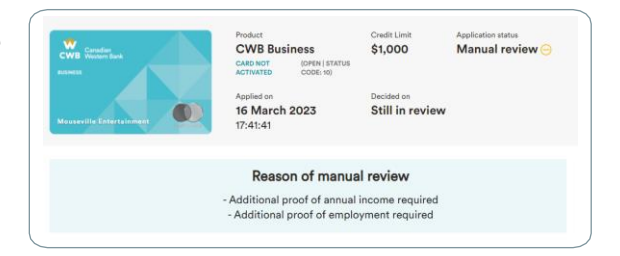

If the card is approved and issued, clicking on the See details button yields the **Account Details** information and provides links to:

- Customer Dashboard
- Memo & Action Log
- Change card type
- Block account
- Change credit limit
- Close account

More information on this page is in the <u>Account Details</u> section.

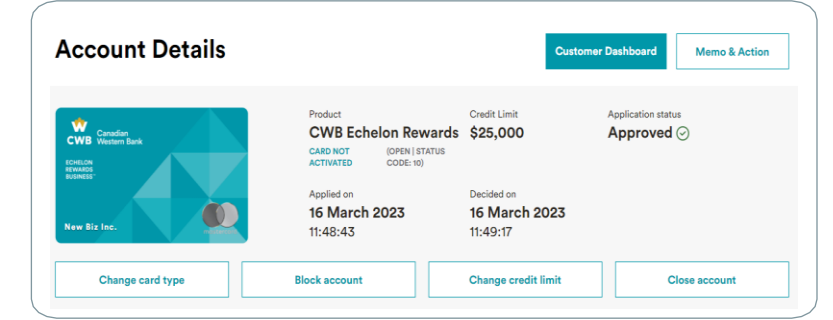

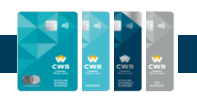

## CORRESPONDENCE

The correspondence tab includes all account related and transactional emails the client has received on behalf of CWB regarding the credit card.

Moving a cursor over the each of the items allows users to See details of the correspondence or select the item and Resend.

| New Biz      |                                                                          |            |                 |
|--------------|--------------------------------------------------------------------------|------------|-----------------|
| APPLICATIONS | CORRESPONDENCE                                                           |            |                 |
|              |                                                                          | Select all | Resend selected |
| Congrats! Y  | our CWB application has been approved account@contactcwb.com Hi Merry, G | See        | details Resend  |

## **VIEW CORRESPONDENCE**

Clicking on See details will open the correspondence.

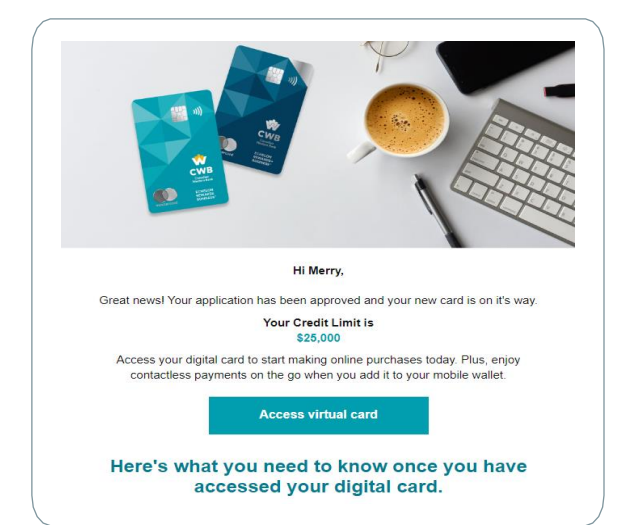

## **RESEND A CORRESPONDENCE**

To resend correspondence to the client, click the Resend button located at top right corner of the screen.

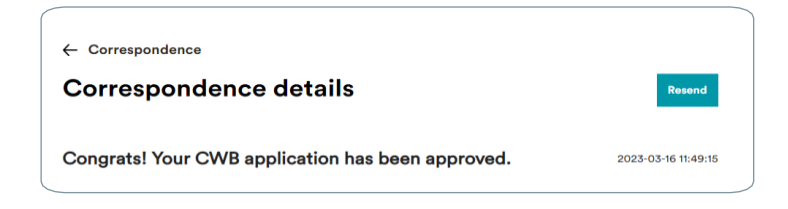

 $\otimes$ 

page soon

| Resend correspondence                                                                                                    | $\otimes$ | Resend correspondence                                                                                                    |
|----------------------------------------------------------------------------------------------------|-----------|----------------------------------------------------------------------------------------------------|
| Do you want to resend the correspondence?<br>You have selected a correspondence to resend.<br>Once it is sent, you can't undo it.<br>Cancel Send |           | Correspondence sent successfully!<br>Correspondence was sent to the client successfully<br>You will see them on the Correspondence page soo |

**NOTE:** Please be sure when resending correspondence to a client. This cannot be reversed once actioned.

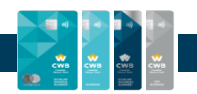

## **RESEND MULTIPLE CORRESPONDENCES**

Employees can select **specific** correspondence to resend or **select all** correspondence to resend to a cardholder. The same pop-up confirmation will appear with this functionality.

## FILTER CORRESPONDENCE

Employees can also filter the correspondence and view the correspondence sent to the cardholder in the last 10, 60 or 90 days.

# **ACCOUNT DETAILS**

To access account details associated with a business credit card account:

| Navigate: Application | page > See details button |
|-----------------------|---------------------------|
|-----------------------|---------------------------|

| Account Details                                |                                               |                                          | Customer Dashboa                    | rd Memo & Action          |
|------------------------------------------------|-----------------------------------------------|------------------------------------------|-------------------------------------|---------------------------|
| Canadian<br>CWB Ganadian<br>KCHELON<br>REVARDS | Product<br>CWB Echelon<br>Rewards             | Credit Limit<br><b>\$150,000</b>         | Application status Approved $\odot$ | Password<br>Lock Password |
| JT Consulting                                  | Applied on<br><b>6 March 2023</b><br>11:52:49 | Decided on<br><b>6 March</b><br>11:53:25 | 1 2023                              |                           |
| Change card type                               | Block account                                 | Change cre                               | edit limit                          | Close account             |

Information on the Account Details page includes:

- Business information
  - Business general information
  - Business address
- Business card details
  - Business card type
  - Business card credit limit
- Admins on the business account
  - Admin name
  - Admin date of birth
  - Admin email
  - Admin phone number

- Cardholders on the business account
  - Cardholder name
  - Cardholder date of birth
  - Cardholder email
  - Cardholder phone number
  - Cardholder card status
  - Cardholder business card credit limit
- Application submission
  - Channel
  - IP Address
  - Submission time

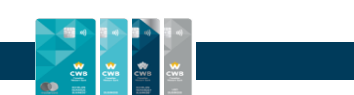

## **SERVICE ACCOUNTS**

CWB employees have access to assist business credit cardholders to assist in making changes on the credit card account.

| ( |                  |                         |                     |               |
|---|------------------|-------------------------|---------------------|---------------|
|   | Change card type | Provide goodwill points | Change credit limit | Close account |
| l |                  |                         |                     |               |

## CHANGE CARD TYPE

TO MODIFY AND UPDATE THE EXISTING CARD TYPE

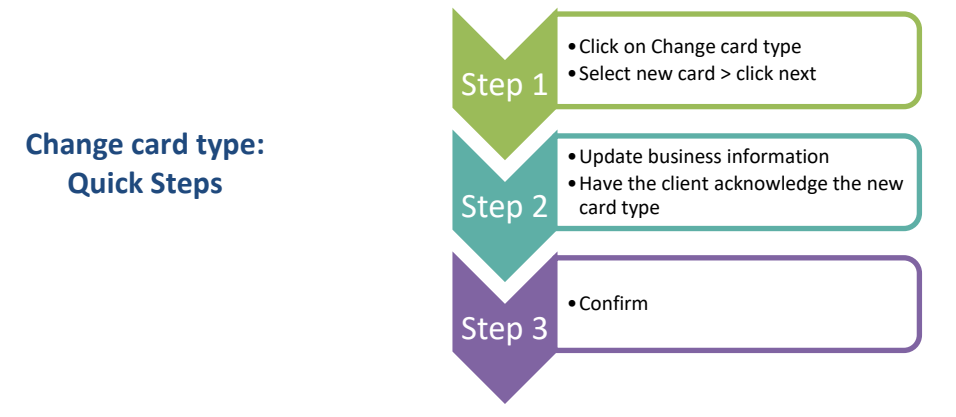

#### **Change card type: Detailed Steps**

**Step 1. Change card type** will allow employees to change the card type for cardholders. The client's current card is identified, and a comparison chart is available.

**NOTE:** this is the same comparison chart identified in the <u>Onboarding</u> section.

Select the new card type and **click next**.

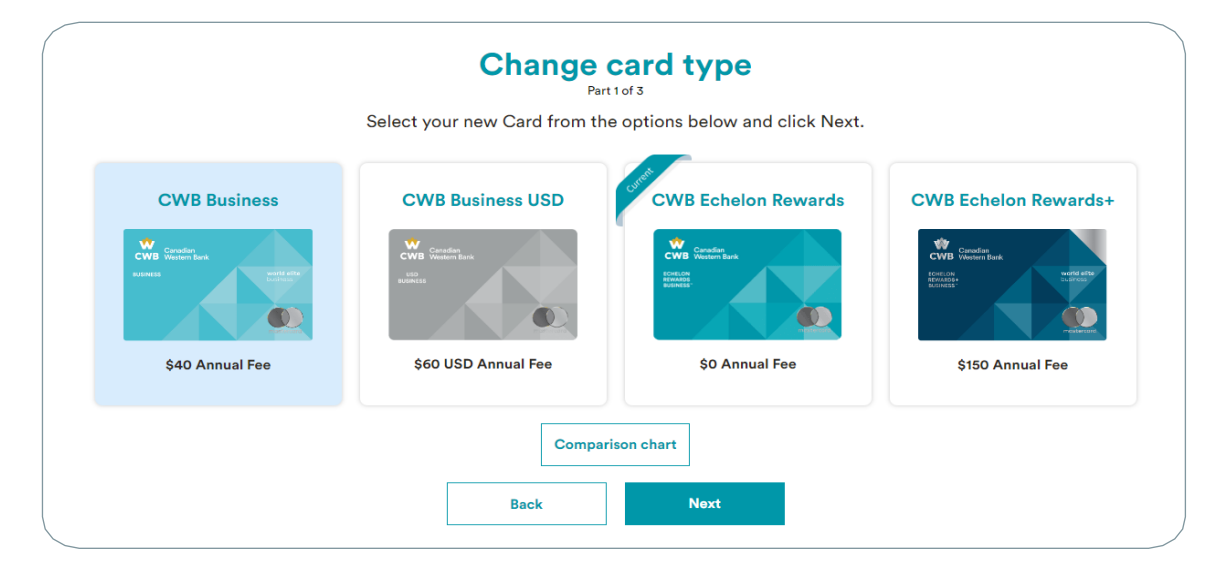

**NOTE:** you cannot change card type between CAD or USD funds.

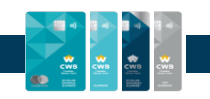

**Step 2.** Confirm the card details. Update the business address if applicable and click next.

| Please confirm the following in | nformation is | still accurate. |
|---------------------------------|---------------|-----------------|
|                                 |               |                 |
|                                 |               |                 |
|                                 |               |                 |
|                                 |               |                 |
| CURRENT BUSINESS ADDRESS        |               |                 |
| 100 King Street West            |               |                 |
| Toronto, ON                     |               |                 |
| M6K 0C6                         |               | Edit            |
|                                 |               |                 |
|                                 |               |                 |

Have the client receive and acknowledge the new card type.

Step 3. Click Confirm.

NOTE: the Confirm button will be activated when the acknowledgement is complete.

Once confirmed, a confirmation message with the new product type will be received. This new card type will also reflect on the cardholder's dashboard immediately.

Cardholders on the credit card account will receive a new CWB business credit card within 7-10 business days.

| The new digital card is available in real-time, | and the cardholder car | n access it through | their dashboard after |
|-------------------------------------------------|------------------------|---------------------|-----------------------|
| selecting View Card Details.                    |                        |                     |                       |

| Ch                                                                                                    | ange card type                                                                                                    |                                                         |
|----------------------------------------------------------------------------------------------------|----------------------------------------------------------------------------------------------------|---------------------------------------------------------|
| You are about to                                                                                                | request to change your curr<br>CWB Business card                                                                                                    | ent card to                                             |
| Constanting<br>Constanting<br>Annual Constanting<br>Annual Constanting<br>Annual Constanting                    | CWB Business<br>\$40 Annual Fee + \$0 per Card                                                                                                    | holder                                                  |
| The customer, and if appl<br>CWB Business card withi<br>existing card while they v<br>'Confirm', the product ch | icable, all of their authorized users<br>n 10 business days. They will be abl<br>vait for their new plastic to arrive. C<br>ange is initiated in real-time. | will receive a new<br>e to use their<br>Dnce you select |
| The customer has read application.                                                                              | and acknowledged the necessary forms                                                                                                    | to proceed with the                                     |
| Back                                                                                                    | Conf                                                                                                    | irm                                                     |

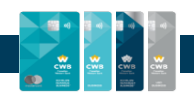

## **PROVIDE GOODWILL POINTS**

Employees can award cardholders with goodwill points as a goodwill gesture. Once added, these points will immediately reflect in the cardholder's account.

**NOTE:** Goodwill points can only be credited by Banking Support with Product Manager and Branch Manager approval.

Click on Provide goodwill points.

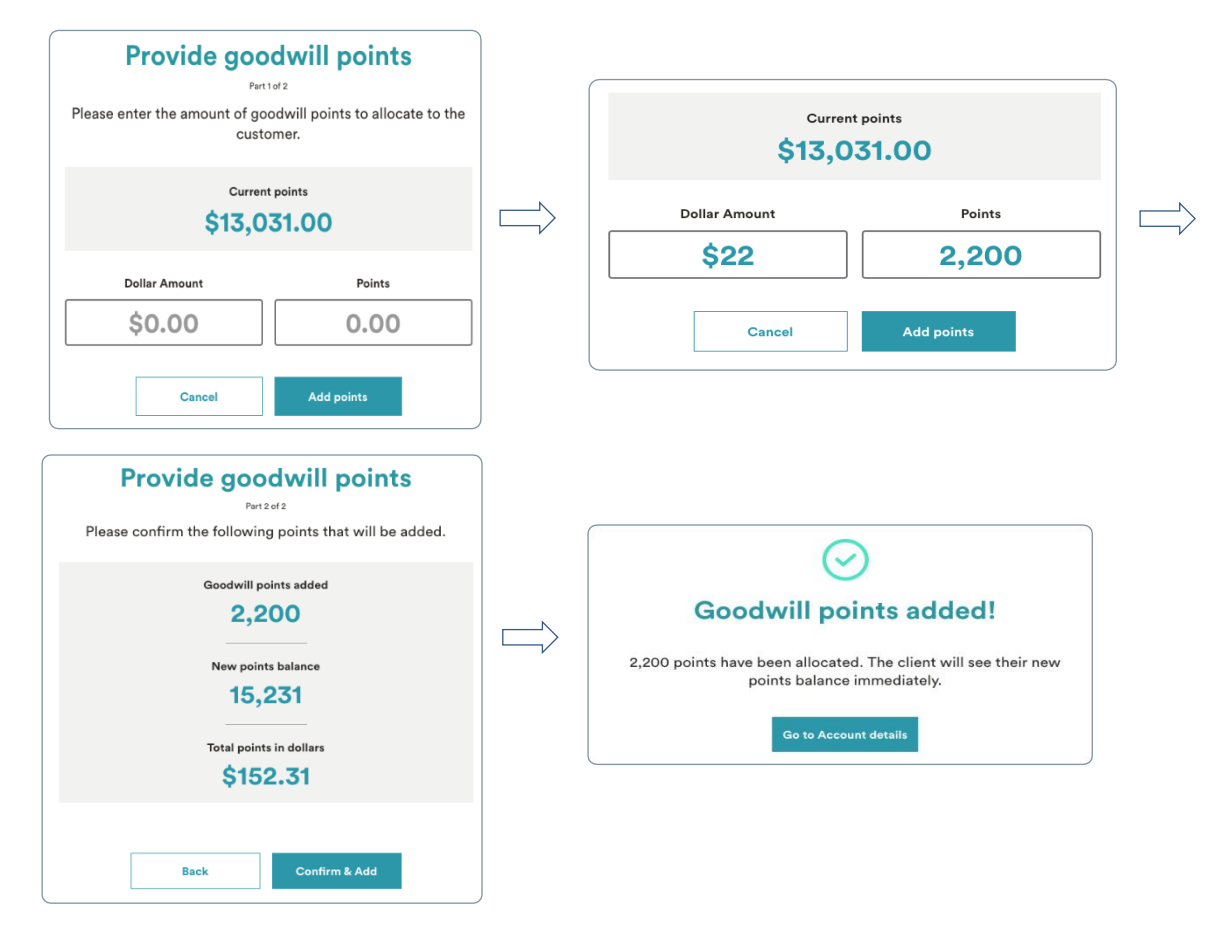

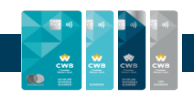

#### **CHANGE CREDIT LIMIT**

Employees can change the credit limit for a business credit card account. Once the limit is modified and confirmed, this is reflected in real-time for the business credit card account.

#### Click Change credit limit.

**NOTE:** Please follow temporary and permanent credit limit increase policy prior to changing the credit limit.

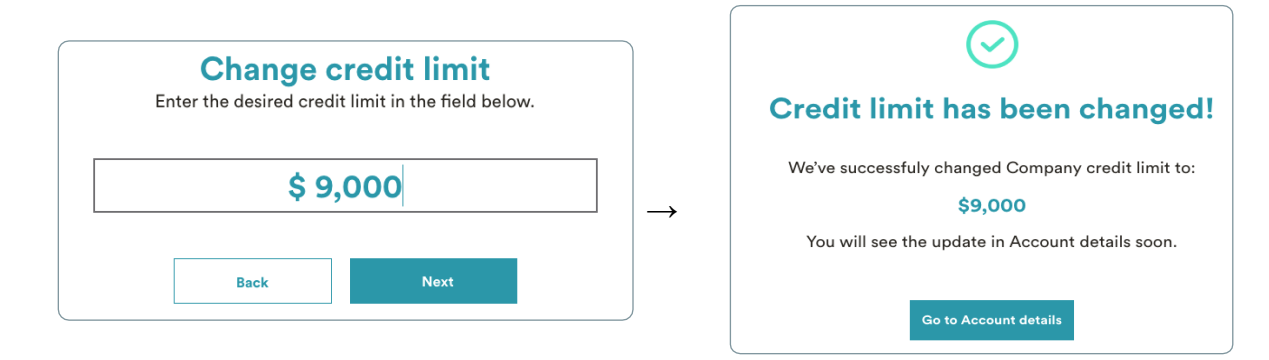

## **CLOSE ACCOUNT**

Employees can close the business accounts via the Employee Portal. Before closing the account, CWB employees will need to provide a reason for the closure of the account.

**NOTE:** Please follow credit or debit balance procedures for recovering or refunding any outstanding funds.

| Back 🛞    | Next      |                                           |                                                                  |
|-----------|-----------|-------------------------------------------|------------------------------------------------------------------|
| $\otimes$ |           |                                           |                                                                  |
|           |           |                                           |                                                                  |
|           | Close acc | count                                     | ()                                                               |
|           |           | $\odot$                                   | )                                                                |
|           | Accou     | Account closed successfully<br>the portal | SUCCESSFUILY!<br>y. You will see the update in<br>soon.          |
|           |           | Ok                                        |                                                                  |
|           |           | → Acco                                    | → Account closed<br>Account was closed successfull<br>the portal |

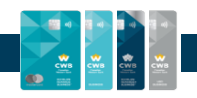

# **CUSTOMER DASHBOARD**

Employees have an overview of the client's dashboard. This is what the Primary Cardholder or Admin (Full Access) sees once they log onto the Business Credit Card Portal, including:

- 1. Company name and Primary Cardholder details.
- 2. Company credit card information including credit limit, account balance and available balance and total points.
- 3. Company credit card details for the primary cardholder and all employees associated with the business account and their spend balance.
- 4. Employees can also search for other cardholders via the drop-down option and view the summary of their transactions.

| anadiat<br>Isoharn Bark | De                    | ohboard                                                                                                    | Appendy.                                                                                                    | Rewards 5                                                                                                    | lgend                                                                                                    |                                                                                                    |                                                                                                    | Agent Me                                                                                                    | mp***                                                                                                    |
|-------------------------|-----------------------|----------------------------------------------------------------------------------------------------|----------------------------------------------------------------------------------------------------|----------------------------------------------------------------------------------------------------|----------------------------------------------------------------------------------------------------|----------------------------------------------------------------------------------------------------|----------------------------------------------------------------------------------------------------|----------------------------------------------------------------------------------------------------|----------------------------------------------------------------------------------------------------|
| Amanda Jo               | ONES<br>MANAGER       |                                                                                                    |                                                                                                    |                                                                                                    |                                                                                                    | 304                                                                                                    | 4,050                                                                                                    | Millerat                                                                                                    | Payment                                                                                                    |
| vill points             |                       |                                                                                                    |                                                                                                    |                                                                                                    |                                                                                                    |                                                                                                    |                                                                                                    |                                                                                                    |                                                                                                    |
| Spend Info              |                       |                                                                                                    |                                                                                                    | Cardholder                                                                                                    |                                                                                                    |                                                                                                    |                                                                                                    |                                                                                                    | View al                                                                                                    |
|                         |                       |                                                                                                    |                                                                                                    | <ul> <li>Amanda J</li> <li>Amanda J</li> </ul>                                                                                | lones                                                                                                    | 81.487.88                                                                                                    | 2 Same                                                                                                    | intha Poppins                                                                                                    | puertee                                                                                                    |
|                         |                       | Available Spa<br>\$19.00                                                                                                 | ent ()                                                                                                    | Jaramy Pr                                                                                                    | otta                                                                                                    |                                                                                                    | & Matt                                                                                                    | hew Babby                                                                                                    |                                                                                                    |
| ants                    |                       | 4                                                                                                    | See all                                                                                                    | Company S                                                                                                    | pend Bre                                                                                                    | akdown                                                                                                    |                                                                                                    |                                                                                                    | See al                                                                                                    |
| ata \$1,200.00          | S Facebook            | \$1,200                                                                                                    | 0.00                                                                                                    | Con                                                                                                    |                                                                                                    | * Ret                                                                                                    | ill<br>latics<br>Aplace                                                                                                    |                                                                                                    | \$1,200.00<br>\$1,200.00<br>\$1,200.00                                                                                                    |
| in \$1,200.00           | Slack                 | \$1,200                                                                                                    | 0.00                                                                                                    | \$5,300.                                                                                                    | .00                                                                                                    | Mar     Trar     Foo                                                                                                    | keting & PE<br>aportation<br>d & Dvinks                                                                                                    |                                                                                                    | \$1,200.00<br>\$1,200.00<br>\$1,200.00                                                                                                    |
|                         | Active inc. 1 Process | Amanda Jones<br>Acuer No / PRODUCT MARAGER<br>Spend Info<br>ants<br>Info 81,200.00 Of Feebook<br>an 81,200.00 Of Feebook | Amanda Jones<br>Actes No. 1 PECOUCT MAAAACES<br>Spend Info<br>ants S1,200.00 Officerbook S1,200<br>an S1,200.00 Officerbook S1,200 | Amanda Jones<br>Achel Nic I PEODUCT MANACES<br>Spend Info<br>Amiliatis Spend Q<br>ants See all<br>Can BL300.00 Stack SL200.00 | Amanda Jones<br>Actes MC / PRODUCT MARAGER<br>Manifelia Spend Info<br>Cardholder<br>Amilitais Spend @<br>STR.D00.00<br>STR.D00.00<br>STR.STR.D00.00<br>STR.STR.STR.STR.STR.STR.STR.STR.STR.STR. | Amanda Jones<br>Actes No. 1 PRODUCT MARAACER<br>Spend Info<br>Ameliatis Spend @<br>SFR.000.00<br>SFR.000.00<br>SFR.000<br>SFR.000<br>SFR.000.00<br>SFR.000<br>SFR.000<br>SFR | Amanda Jones<br>Schell Nic 1 FECONCT MARAGER<br>American Science Cardholders<br>American Science Cardholders<br>American Science Cardholders<br>American Science Cardholders<br>American Science Cardholders<br>Straboo Science Science Science Cardholders<br>Straboo Science Science Science Cardholders<br>Straboo Science Science Sc | Amanda Jones<br>Acids Mic + PECCUCH MARAACAS<br>Spend Info<br>Amatha Jones<br>Spend Info<br>Amatha Jones<br>Spend Info<br>Amatha Jones<br>Spend Info<br>Amatha Jones<br>Spend Info<br>Amatha Jones<br>Spend Info<br>Amatha Jones<br>Spend Info<br>Amatha Jones<br>Spend Info<br>Amatha Jones<br>Spend Info<br>Amatha Jones<br>Spend Info<br>Amatha Jones<br>Spend Info<br>Amatha Jones<br>Spend Info<br>Amatha Jones<br>Spend Info<br>Spend Info<br>Amatha Jones<br>Spend Info<br>Amatha Jones<br>Spend Info<br>Amatha Jones<br>Spend Info<br>Amatha Jones<br>Spend Info<br>Amatha Jones<br>Spend Info<br>Spend Info<br>Amatha Jones<br>Spend Info<br>Amatha Jones<br>Spend Info<br>Spend Info<br>Spend In | Amanda Jones<br>Actes see 1 PECCECT MAAAACES  Spend Info  Aministis Spend  Aministis Spend  A |

## **EMPLOYEE DASHBOARD**

In addition to the above credit card and balance details, employees can view the company credit card spend for a specific employee segregated by spend categories.

Employees can assist the client in resolving their query. They have access to perform the following actions to assist the client:

- View recent transactions
- Waive fees (This function can be completed by Banking Support.)

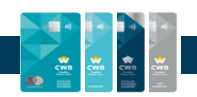

## **VIEW RECENT TRANSACTIONS**

Employees have full visibility to the business credit card account and transactions, which is helpful in assisting with queries.

| Ved, Nov 16                  |                  |              | 7,860 pts | \$2,886.98 |
|------------------------------|------------------|--------------|-----------|------------|
| Air Canada                   | Car Rentals      | John CWB Biz | 100 pts   | \$50.00    |
| Tue, Nov 15                  |                  |              | 7,672 pts | \$2,792.98 |
| Toronto Popcorn Company      | Eating Out & Dri | Jane CWB Biz | 30 pts    | \$15.00    |
| HelloFresh                   | Eating Out & Dri | John CWB Biz | 2,022 pts | \$11.00    |
| Mon, Nov 14                  |                  |              | 5,620 pts | \$2,766.98 |
| Popeyes Louisiana Kitchen    | Eating Out & Dri | John CWB Biz | 40 pts    | \$20.00    |
| Sun, Nov 13                  |                  |              | 5,580 pts | \$2,746.98 |
| 📀 Ково                       | Education        | John CWB Biz | 196 pts   | \$98.00    |
| Sat, Nov 12                  |                  |              | 5,384 pts | \$2,648.98 |
| (B) Yorkdale Shopping Centre | Wholesale Stores | John CWB Biz | 156 pts   | \$78.00    |

## **REIMBURSE FEES AND INTEREST CHARGES**

Employees can view all transactions associated with the business account. These transactions also include the fees charged. CWB's Banking Support team can waive fees, if required. These fee types include:

- 1. Annual fee
- 2. Overlimit fee
- 3. Fast card fee
- 4. CWB Business Pro Package fee
- 5. Interest charge

Navigate from the Dashboard > Activity tab > Transactions > Select the transaction

Click Waive Fee.

Follow th

|                                                      | Transact  | tion details                                  |                                          | $\otimes$ |
|------------------------------------------------------|-----------|-----------------------------------------------|------------------------------------------|-----------|
| e screen prompts.                                    | \$        | OVERLIMIT FEE<br>\$29.00<br>Thu, May 14, 2021 |                                          |           |
|                                                      |           |                                               | <u>Waive Fee</u>                         |           |
| Waive fee                                            | $\otimes$ |                                               | Waive fee                                | $\otimes$ |
| Are you sure you want to waive<br>the Overlimit fee? |           |                                               | Done!                                    |           |
| No Yes                                               |           |                                               | Overlimit fee successfully waived.<br>Ok |           |

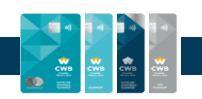

# **INSTALLMENTS**

Primary Cardholder and Admin (Full Access) users can set up installments on a card as a way of paying off larger purchases over a longer period. Employees can view Current installments and Past installments and walk them through the process. Only clients can set up installments.

A credit card purchase is eligible for an installment plan of 3, 6 or 12 months if the purchase is:

- Over \$500
- Not a restaurant or alcohol purchase

To access installment information, navigate: **Dashboard** > **Activity** tab > **Installments** tab.

On this page, current, eligible, and past installments may be viewed.

You can also view and set up an installment by clicking on a transaction.

| Canadian<br>CWB Western Bank |                 | Dashboard      | Activity     | Rewards | Spend      |
|------------------------------|-----------------|----------------|--------------|---------|------------|
| Activity                     |                 |                |              |         |            |
| TRANSACTIONS                 | INSTALLMENTS    | STATEMENT      | s            |         |            |
| Current Installn             | nents Eligible  | e Installments | Past Instal  | Iments  |            |
|                              |                 |                |              |         |            |
| Thu, Mar 16                  |                 |                | 1,800 points |         | \$3,600.00 |
| Mcc 3000                     | Flights         | Adom Parker    | 300 points   |         | \$600.00   |
| Mcc 5422                     | Grocery         | Adom Parker    | 300 points   |         | \$600.00   |
| 🔗 Mcc 3000                   | Flights         | Adom Parker    | 300 points   |         | \$600.00 • |
| O Mcc 7297                   | Health & Beauty | Merry John     | 300 points   |         | \$600.00 + |
| Mcc 5542                     | Gas             | Merry John     | 300 points   |         | \$600.00   |
| -                            | 000             | ,              | 000 pointo   |         |            |

## **SET UP AN INSTALLMENT**

Setting up an installment can be completed by either **clicking a transaction** or navigating to Eligible Installments and selecting a transaction from the list.

Click Install.

| Transaction details                                                       | 8                    | TRANSACTIONS INSTALLMEN   | TS STATEMENTS                   |             |            |            |
|---------------------------------------------------------------------------|----------------------|---------------------------|---------------------------------|-------------|------------|------------|
| MCC 3000<br>\$ 600.00<br>March 19, 2023                                   | 300 pts              | Current Installments Elig | ible Installments Past Installm | ents        |            |            |
| Transaction date                                                          | March 16, 2023       | YESTERDAY                 |                                 |             |            |            |
| Total points earned                                                       | 300 pts              | Acc 3000                  | Flights                         | Adom Parker | 300 points | Install –  |
| Earn Rate                                                                 | 0.5 pt per \$1 spent | 6 Mcc 3000                | Flights                         | Adom Parker | 300 points | \$600.00 + |
| You can redeem this purchase!<br>INSTALLMENT<br>This purchase is eligible | Install              | () Mcc 7297               | Health & Beauty                 | Merry John  | 300 points | \$600.00 + |
|                                                                           |                      |                           |                                 |             |            |            |

(Clicking on a transaction.)

(Navigating to Eligible Installments.)

Select the installment duration. Prior to confirming, the client can review and see the total cost of the

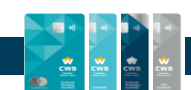

#### installment.

| Set Up Instalments                                                                                                    |                                                                                                    |                                   |                                                                      |
|----------------------------------------------------------------------------------------------------|----------------------------------------------------------------------------------------------------|-----------------------------------|----------------------------------------------------------------------|
| MCC 3000<br>\$ 600.00<br>Thu, Mer 15, 2023 - Astem Parker                                                                                                    | Set Up Instalments                                                                                                    | 8                                 | Set up installments                                                  |
| Instalment options available for this purchase:                                                                                                    | MCC 3000<br>\$ 600.00<br>The, Mar 19, 2023 • Adom Parker                                                                                   |                                   |                                                                      |
| \$202.85/mo for 3 months         Interest rate 0%: \$0.00<br>Instalment Fee 0.00%; \$0.00         Total: \$608.55                                                          | Total<br>Instalment Plan<br>Monthly Payment                                                                                                | \$608.55<br>3 months<br>\$ 200.00 | $\bigcirc$                                                           |
| \$102.85/mo         for 6 months         Interest rate 0%: \$0.00         Total: \$6030           Instalment Fee 0.00%: \$0.00         Total: \$6030         Total: \$6030 | Monthly interrupt proyents     Oracle Instantion File (LAND)     Total instalment file     Total instalment file     Total instalment file | \$0.00<br>\$0.00<br>\$8.55        | Success!!<br>You've just set up an instalment plan on your purchase. |
| \$52.85/mo for 12 months     Interest rate 0%: \$0.00     Total: \$634.20     Instalment Fee 0.00%: \$0.00                                                                 | Confirm                                                                                                    |                                   | See my instalments                                                   |
| Continue                                                                                                    |                                                                                                    |                                   |                                                                      |

#### **CURRENT INSTALLMENTS**

You can view the status, date of purchase and installment set up, total amount, and monthly installment breakdown.

| Activity                              |                                              |                                              | INST/<br>\$3,<br>Limit                 | allment balance <b>(</b> )<br><b>,065.75</b><br>\$8,000.00 | REMAINING BALANCE<br>\$4,934.25<br>1 left today |
|---------------------------------------|----------------------------------------------|----------------------------------------------|----------------------------------------|------------------------------------------------------------|-------------------------------------------------|
| TRANSACTIONS INSTALLMENTS             | S STATEMENTS                                 |                                              |                                        |                                                            |                                                 |
| Current installments Eligible ins     | tallments Past installm                      | ients                                        |                                        |                                                            |                                                 |
| MERCHANT NAME                         |                                              | INCTALLED ON                                 | TOTAL                                  | MONTHLY                                                    | DDOODECC                                        |
| MERCHANT NAME                         | PURCHASED ON                                 | INSTALLED ON                                 | TOTAL                                  | MONTHLY                                                    | PROGRESS                                        |
| MERCHANT NAME                         | PURCHASED ON<br>Mar 17, 2020                 | Mar 22, 2020                                 | <b>TOTAL</b><br>\$665.75               | <b>MONTHLY</b><br>\$58.64                                  | PROGRESS                                        |
| MERCHANT NAME<br>Trip Advisor Rentals | PURCHASED ON<br>Mar 17, 2020<br>May 24, 2020 | INSTALLED ON<br>Mar 22, 2020<br>May 28, 2020 | <b>TOTAL</b><br>\$665.75<br>\$2,400.00 | MONTHLY<br>\$58.64<br>\$200.00                             | 3/12<br>6/12                                    |

#### **CANCEL INSTALLMENTS**

Employees can cancel an existing installment on the cardholder's account by submitting a service request. Before cancelling an installment, employees must notify the cardholder a cancellation fee will be charged as the installment is being canceled before all the pending monthly installments have been paid.

#### **VIEW PAST INSTALLMENTS**

Employees can look at past installments and see whether those were fully paid off or canceled.

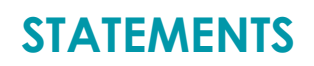

Employees can view and download client statements. The statements can be viewed in PDF and downloaded as an excel or CSV file. The client may also choose to have paper statements mailed to them at no cost.

| TRANSACTIONS                                        | INSTALLMENTS               | STATEMENTS                       |      |                   |
|-----------------------------------------------------|----------------------------|----------------------------------|------|-------------------|
| latest statement<br>Aug 11 - Sep 10                 | , 2020                     |                                  |      |                   |
| balance due<br>\$3,755.48                           | MINIMUM PAYMENT<br>\$10.00 | PAYMENT DUE DATE<br>Oct 01, 2020 | vi   | ew PDF Download V |
| Electronic statement<br>Receive your statements and | ts 🬱                       |                                  |      | On Con            |
| February 18 -                                       | March 17, 2019             |                                  |      | ~                 |
| January 17 - F                                      | ebruary 17, 2019           |                                  |      | ~                 |
| December 18                                         | - January 16, 2019         |                                  |      | ^                 |
| BALANCE DUE<br>\$1,164.42                           | MINIMUM PAYMENT<br>\$10.00 | payment due date<br>Jan 31, 2019 | View | PDF Download V    |
|                                                     |                            |                                  |      |                   |

# **EMPLOYEE PORTAL AGENT MENU**

The agent menu can be accessed from the top right corner of the customer dashboard. The Employees can then access and perform the following actions:

- View account information
- Submit a service request
- Close account
- Exit the Customer Dashboard

| Custome  | r's account        |
|----------|--------------------|
| 8 Accou  | nt information     |
| 📕 Submit | t Service Request  |
| Close    | account            |
|          | -<br>vit dechboard |

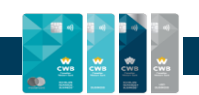

## **ACCOUNT INFORMATION**

Employees can access the cardholder's **Account Information** and take actions to support their queries. Employees can access the page to view and modify information related to:

- Card package subscribed to
- Cardholders & Admins
- Autopay
- Accounting Integration
- Email notifications
- Travel Notice
- Contact Us

| Acc          | Account information    |  |  |  |  |
|--------------|------------------------|--|--|--|--|
| cw           | B Business Pro         |  |  |  |  |
| 8            | Business info          |  |  |  |  |
| $\bigcirc$   | Cardholders & Admins   |  |  |  |  |
| ٢            | AutoPay                |  |  |  |  |
| Ì            | Accounting integration |  |  |  |  |
| $\bowtie$    | Email notifications    |  |  |  |  |
| 27           | Travel notice          |  |  |  |  |
| ß            | Contact us             |  |  |  |  |
| <u>Legal</u> | <u>&amp; privacy</u>   |  |  |  |  |

#### **BUSINESS INFORMATION**

Employees can view and help assist cardholders to modify details via the Business Information Section. Here the following is accessed and edited:

- Business Address
- Business Industry
- Primary contact information

#### **CARDHOLDERS & ADMINS**

Employees can access the "Cardholders and Admins" page and get an overview of all cards associated with the business credit card account.

This includes both the Primary Cardholders and Admin(s). Employees see the same view a Primary Cardholder would see on the Business Credit Card Portal.

| Business Information |      |
|----------------------|------|
| JT consulting        |      |
| CURRENT ADDRESS      |      |
| 123 Edward Street    |      |
| Toronto, ON          |      |
| M5G0A8               | Edit |
| INDUSTRY             |      |
|                      |      |

| Card    | holders & Admins                | Add Admin +         | Add Cardholder + |
|---------|---------------------------------|---------------------|------------------|
| ardhold | ders                            |                     |                  |
| ٩       | Amanda Jones<br>President & COO | Last 4 Digits: 1234 |                  |
| 1       | Bobby Soda<br>Product Designer  | Last 4 Digits: 1234 |                  |
| -       | Thomas Jones<br>Data Analyst    | Last 4 Digits: 1234 |                  |
| dmins   |                                 |                     |                  |
|         | Samantha Poppins                |                     | 8                |
|         | Arial Light                     |                     | 8                |

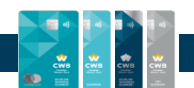

Employees can assist the cardholder with the following actions:

- Add a cardholder
- Add an admin

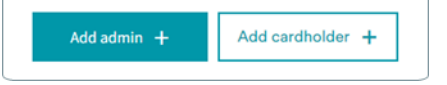

Within the Cardholders & Admin section, employees can assist Primary Cardholders & Admins with following:

- View card info
- Reporting card lost/stolen
- Lock/Unlock: Card, online transactions & foreign transactions
- Modify personal and account information

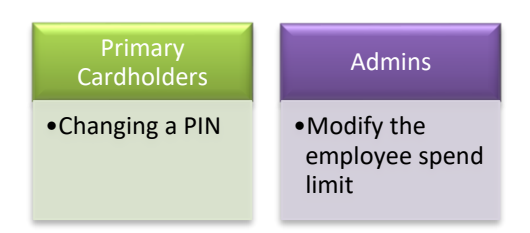

#### **VIEW CARD DETAILS**

Employees can access the cardholder's card details including card number, expiration date, but not the CVC for security reasons.

#### LOCK/UNLOCK CARD

Employees can lock/unlock the client's card. The cardholder will not be able to access their card for any:

- in-store
- online or
- foreign transactions

until the card is enabled. The locked card icon will appear on the cardholder's card.

The locking or unlocking of a card is in real-time.

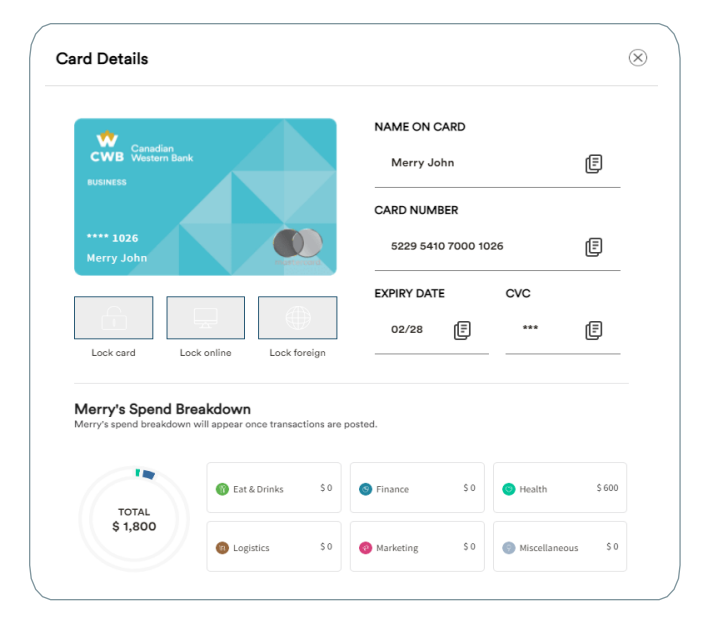

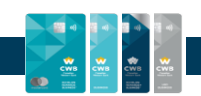

#### **CHANGE PIN**

Employees can assist the cardholder in changing their PIN by guiding the client through the steps in the Business Credit Card Portal or asking the client to call Client Support.

Change PIN number: Quick Steps (Employees can guide clients through this process in the Business Credit Card Portal. Employees cannot change client PINs.)

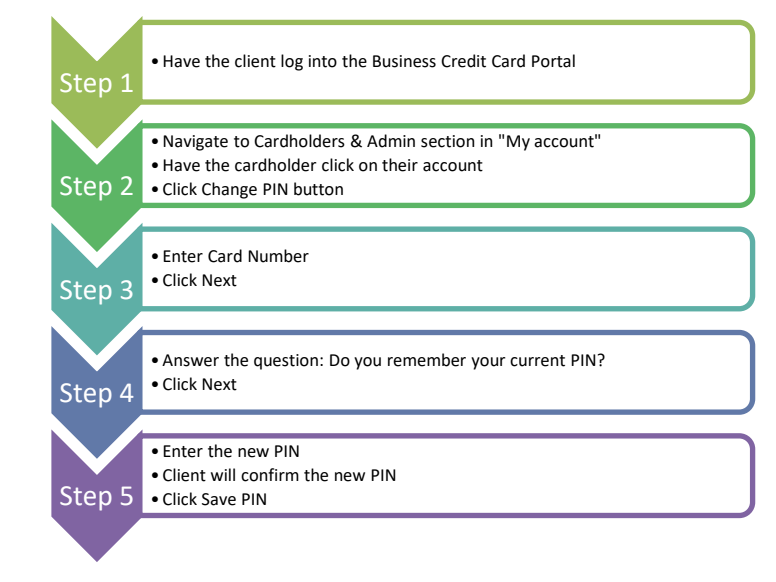

#### **DETAILED CHANGE PIN NUMBER**

Step 1. Have the client log into the Business Credit Card Portal.

Step 2. Navigate to the Cardholders & Admin section in "My account".

Click on the Change PIN button.

| My account                               | Cardholders & Admins | Add Admin + Add Cardholders + |   |            |           |                             |
|------------------------------------------|----------------------|-------------------------------|---|------------|-----------|-----------------------------|
| CWB Business Pro                         | Cardholders          |                               |   |            |           |                             |
| Accounting integration     Business info | Primary -            | Last 4 digits: 0333           |   |            |           |                             |
| Cardholders & Admins                     |                      |                               | J | Change PIN | Card Into | <u>/</u> Report lost/stolen |

Step 3. Enter in the Card Number and click next.

| Step 1 of 3                                       |               |
|---------------------------------------------------|---------------|
|                                                   |               |
| Please enter the following account details to cha | ange your PIN |
| CARD NUMBER                                       |               |
| 5229 5410 7000 0333                               |               |

Step 4. Answer the question "Do you remember your current PIN?

| Change PIN                             |                                      |
|----------------------------------------|--------------------------------------|
| Step 2 of 3                            |                                      |
| Do you remember your current PIN?      |                                      |
| Yes, I Remember!                       | No, I Forgot.                        |
| This will help us to ensure you know e | xactly how to activate your new PIN. |
| Back                                   | Next                                 |

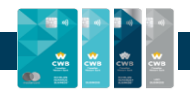

Step 5. Enter and confirm the new card PIN. Click save PIN button.

| Change PIN                                                                                                    | How to activate new PIN:                                                                                                    |
|----------------------------------------------------------------------------------------------------|----------------------------------------------------------------------------------------------------|
| Step 3 of 3         Please create a new card PIN. Avoid the following combinations:         • Your card expiration date         • Your date of birth         • Any 4 digit grouping of your card number         • Any consecutive numbers, such as 0123, 4321, 1111 etc. | <ol> <li>On their next purchase, inform the customer to insert their card into the machine and enter their OLD PIN for one final purchase.</li> <li>(2) The purchase will be approved. Not to worry, this is what's meant to happer</li> <li>(3) This transaction has now synced their new PIN to their card. They can begin using it for all future purchases.</li> </ol> |
| NEW CARD PIN:                                                                                                    | If they have entered an incorrect PIN three times and locked their card, they will not<br>be asked to enter a PIN. Inform the customer to simply insert their card into the<br>machine and wait for their transaction to be approved. Their new PIN is now synced<br>for all future purchases.                                                                             |
| CONFIRM NEW CARD PIN:                                                                                                    | Go to My cards                                                                                                    |
| Must be 4 digits     Must not be easy to guess!       Back     Save PIN                                                                                                    |                                                                                                    |

#### **REPORT CARD LOST/STOLEN**

Employees can report a lost or stolen card on behalf of the client.

In case of emergency, employees can assist in requesting a lost/stolen card and a replacement card will be delivered to the business address.

Employees must verify the following statements before they proceed to the next steps.

In the event of the card being lost/stolen, are any of the following true?

- 1. Does your account have fraudulent activity?
- 2. Has your address changed in the past 30 days and/ or are you traveling outside of Canada?

| Report lost/stolen card                                                                                       | $(\otimes)$                                                                     |
|----------------------------------------------------------------------------------------------------|---------------------------------------------------------------------------------|
| Are any of the follow                                                                                         | ving statements true?                                                           |
| <ol> <li>Does the account here and the address changed in the address changed in the traveling out</li> </ol> | ave fraudulent activity?<br>he past 30 days and/or were they<br>side of Canada? |
|                                                                                                    |                                                                                 |

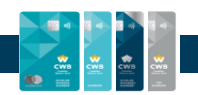

**NOTE:** If either of the above are true, the client will have to call the call center to process a replacement card request.

| eport lost/stolen card                                                                                  | 8                                |
|----------------------------------------------------------------------------------------------------|----------------------------------|
| Next steps                                                                                              |                                  |
| Please lock your card and call <u>1-877-252-4288</u> .<br>will happily assist you to issue your replace | One of our agents<br>ement card. |
| Ok                                                                                                    |                                  |

If their answer is No to the above statements, they can proceed with the next steps.

#### NOTE:

In the event, where a client recently requested a lost/stolen card and their request is in progress, they will not be allowed to request a new card.

| Report lost/stolen card                                                                                                    | $\otimes$        | Report lost/stolen card                                                                                                    | $\otimes$                                                     |
|----------------------------------------------------------------------------------------------------|------------------|----------------------------------------------------------------------------------------------------|---------------------------------------------------------------|
| Confirm your details<br>You will be given a digital version of your replacement ca<br>instantly upon confirmation. Your physical card will arrive<br>the mail in about 7-10 business days.<br>EMAIL ADDRESS:<br>nicole.test45@yopmail.com | rd<br>in<br>Edit | Done!<br>You have successfully requested a replace                                                                                                    | ement card.                                                   |
| MOBILE PHONE NUMBER                                                                                                    | Edit             | View their updated card information instantly fro<br>Their new physical card will arrive in 7-10 bu<br>Don't forget to inform the customer to activate the<br>Ok | om the Dashboard.<br>usiness days.<br>o card once it arrives! |

#### ADD CARDHOLDERS AND NEW ADMINS

Employees can assist in adding new cardholders or Admins to a credit card account.

Navigate: Employee Portal > Locate and open the client account > Cardholders & Admins >

Click either the Add Admin button or Add Cardholder button (depending on the role you are adding)

| Add Admin 🕂 | Add Cardholders + |
|-------------|-------------------|
|-------------|-------------------|

Enter the information required. Both user profiles will require:

- First & last name
- Date of birth
- Email
- Mobile phone number (a home or business phone can be added but is not recommended as the user won't be able to receive fraud text alerts)
- Job title

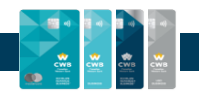

In addition to the above information, a **new cardholder** will need to have their credit limit set. Click next.

**NOTE:** if no credit limit is set, then it will default to the full company credit limit.

Once confirmed, the new cardholder will be added to the account in real time and receive an automated welcome email with instructions for accessing the Business Credit Card Portal.

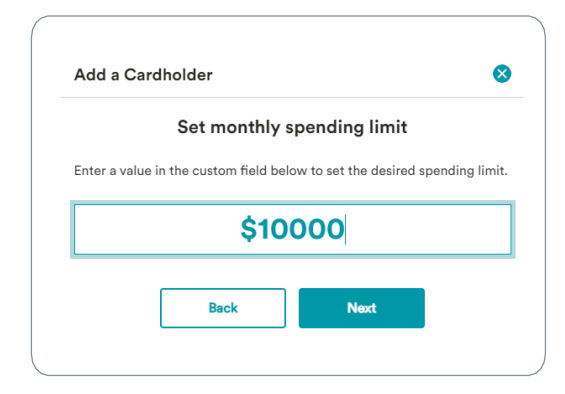

In addition to the above information, **new Admins** will need their access level defined. Review and confirm the addition of the new Admin.

Once confirmed, the new admin will be added to the account in real time and receive an automated welcome email with instructions for accessing the Business Credit Card Portal.

| .dd admin                                                                                | 8                                                                     |
|------------------------------------------------------------------------------------------|-----------------------------------------------------------------------|
| Pro (Full Access)<br>Level 1 / edmin                                                     | Basic (View Only)<br>Level 2 / admin                                  |
| <ul> <li>Lock cards on all accounts</li> <li>Modify spend limits and business</li> </ul> | <ul> <li>View statements</li> <li>View Rewards</li> </ul>             |
| <ul> <li>information</li> <li>Manage Statements and notifications</li> </ul>             | <ul> <li>View Company Spend</li> <li>Download Transactions</li> </ul> |
| Add cardholders and admins     Make payments                                             |                                                                       |
| (◇ + all Level 2 privileges<br>Choose Pro Admin →                                        | Choose Basic Admin $\rightarrow$                                      |
|                                                                                          |                                                                       |
| В                                                                                        | ack                                                                   |

| Ado | ladmin                       |                                       | (> |  |
|-----|------------------------------|---------------------------------------|----|--|
|     | Please review the following: |                                       |    |  |
|     | Name : Annie Admin           |                                       |    |  |
|     | DOB: 5/6/1997                |                                       |    |  |
|     | Email: annie.admin@yop.com   |                                       |    |  |
| >   | Mobile Phone Ni              | umber: (800) 555-1212<br>Title: Admin |    |  |
|     | Access Le                    | vel: Pro (Level1)                     |    |  |
|     | Back                         | Confirm                               |    |  |
|     |                              |                                       |    |  |
|     |                              |                                       |    |  |

#### AUTOPAY

Employee can assist Primary Cardholders or Admin (Full Access) to setup and manage AutoPay. AutoPay is a function where clients can set up an automatic monthly payment from a financial institution of their choice. A client can only have one AutoPay set up on their credit card account at a time.

Employees and clients can set up, manage, and cancel their AutoPay via the Business Credit Card Portal

Navigate: Open client Dashboard > My account > AutoPay

Click Set up AutoPay button.

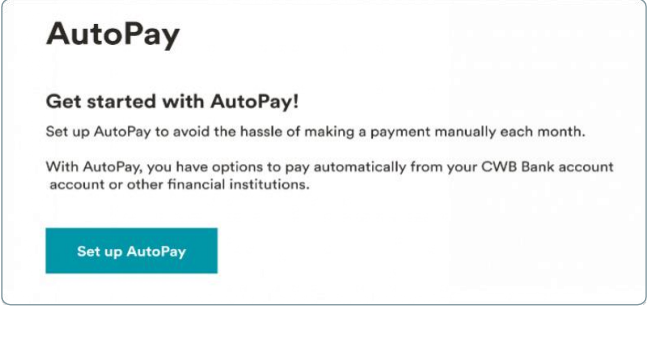

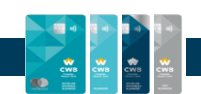

## **SET UP AUTOPAY**

Select your financial institution. Enter and confirm your transit number and bank account details. Click Next.

| AutoPay                                                                                                    | Selected institution                                                                                     |
|----------------------------------------------------------------------------------------------------|----------------------------------------------------------------------------------------------------|
| Select your institution<br>Canadian Western Bank                                                                                                    | Name of Institution Institution Number<br>Canadian Western Bank 030                                      |
| CUBCO                                                                                                    | Your bank account information<br>Please fill in your bank information below.<br>Transit number*<br>12349 |
| Consistence of the set of the set | Account Number* 12345679                                                                                 |
| If you don't see your institution above, please click the icon below.                                                                                                    | Next                                                                                                    |

**NOTE:** Please ensure you type in your transit and account numbers correctly as most rejected payments are due to mistyping of account numbers.

**NOTE**: The transit number is usually 5 digits. Your CWB relationship manager or banking centre can assist if you have questions.

Select your payment option:

- a. Balance Due
- b. Minimum Payment Due
- c. Fixed Amount

#### NOTE:

When setting up AutoPay for a fixed amount and the balance on the account is more or less than the AutoPay amount, the fixed AutoPay amount will still be taken and applied to the card.

This may result in an overpayment or payment less than the minimum payment required.

I.e., If your account balance is \$2,000 and your AutoPay is set for \$5,000, \$5,000 will still be taken from your bank account and applied to your credit card account.

| Selected accounts                      |                                       |
|----------------------------------------|---------------------------------------|
| FROM :                                 |                                       |
| Canadian Western Bank account *5679    |                                       |
| то :                                   |                                       |
| CWB Echelon Rewards + *0127            |                                       |
| Make a payment                         |                                       |
| Please select your payment option belo | ow.                                   |
| Balance Due 🕜                          | This billing cycle <b>\$8,257.3</b> 3 |
| Minimum Payment 7                      | This billing cycle \$68.45            |
|                                        |                                       |

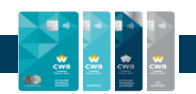

## Agree with the AutoPay Terms & Conditions. Click Next.

#### AUTOPAY TERMS AND CONDITIONS:

Print a copy or take a screenshot of these terms and documents for your records as the Canadian Western Bank won't send you paper copies.

#### Download PDF

The following terms and conditions, along with your selected account information, payment option selection and authorization above, constitutes a PAD Agreement. This PAD Agreement is provided for the benefit of Brim Financial Inc. ("Brim"), the issuer of your Card, in connection with Brim's administration of pre-authorized debits (PADs) under this PAD Agreement on behalf of Canadian Western Bank ("CWB"). It is also provided in consideration of the financial institution selected above (the "Financial Institution") agreeing to process PADs against the bank account specified above (or any other bank account you may provide to Brim from time to time)(the "Account") for the purposes of making all regular recurring payments and/or other payments for amounts due

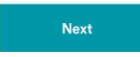

Review the details and confirm.

| Confirm your payment                                                                                    |                                                                                                    |
|----------------------------------------------------------------------------------------------------|----------------------------------------------------------------------------------------------------|
| Selected accounts<br>FROM :<br>Considia Western Bank account *5579                                      | AutoPay                                                                                                    |
| TO :<br>CWB Echelon Rewards + *0127                                                                     | $\odot$                                                                                                    |
|                                                                                                    | Your AutoPay is now set up!                                                                                                    |
| Fixed Amount<br>500.00                                                                                  | upon processing your application, we will provide you with a commitmation of the<br>terms and conditions which apply. This confirmation will specify the date at which<br>the first pre-authorized will be drawn on the selected bank account. |
| PAYMENT AMOUNT:<br>Variable, as indicated in your Statement                                             | Manage AutoPay                                                                                                    |
| FREQUENCY OF PAYMENT:<br>Monthly                                                                        |                                                                                                    |
| PAYMENT DUE DATE<br>Each payment will be debited on the Payment Due Date indicated in your<br>Statement |                                                                                                    |

#### **MANAGE AUTOPAY**

Once AutoPay has been successfully setup, the client can always navigate to **Account Information** and select **AutoPay**. If an AutoPay is set up, then the Manage AutoPay button displays.

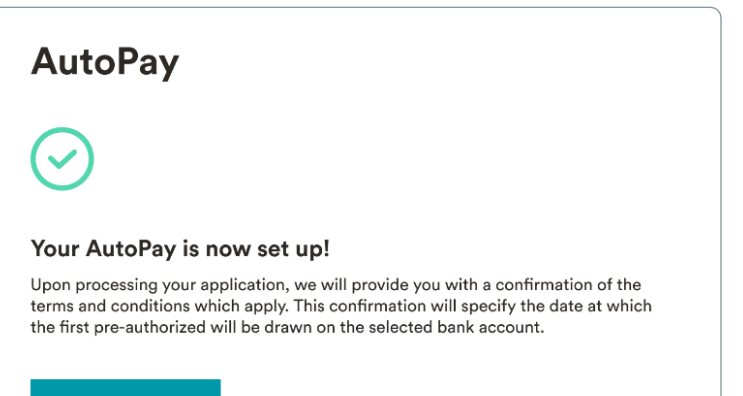

Manage AutoPay

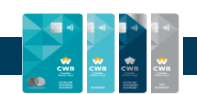

## **CANCEL AUTOPAY**

To cancel AutoPay, you can select Manage AutoPay and proceed to cancel the AutoPay setup on your account.

| AutoPay                        | (×                         | )  |
|--------------------------------|----------------------------|----|
| Cancel A                       | utoPay                     | \$ |
| Are you sure you would like to | cancel this AutoPay setup? |    |
| Yes. Delete                    | No, Keep                   |    |

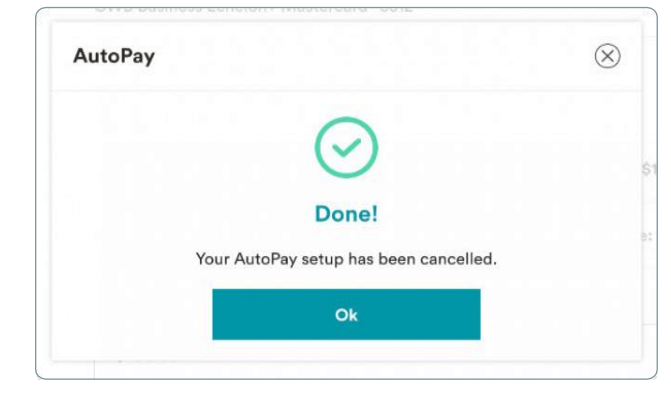

## **EMAIL NOTIFICATIONS**

Employees can modify cardholder's email notification preferences. Cardholder's can choose to either opt-in or opt-out for the account related email notifications based on the correspondence preference.

Employees can assist with enable/disable:

- Personal email notifications
- Marketing email notifications
- Purchase and payment notifications
- Receiving electronic statements
- Purchase email notifications related to other cardholders
- Credit limit notifications based on a specific threshold

| Corporate Notifications                                                                                                    |       |
|----------------------------------------------------------------------------------------------------|-------|
| Personal Notifications                                                                                                    |       |
| Credit limit notifications<br>Be notified when your company is within the following available credit: \$100.                         | OFF   |
| Payment received notifications<br>Get notified when we have successfully received a payment.                                         |       |
| Cardholder Purchase Notifications                                                                                                    |       |
| Receive all member's purchase email notifications                                                                                    |       |
| Samantha Poppins                                                                                                    | OFF   |
| Amanda Jones                                                                                                    |       |
| Kevin Malone                                                                                                    |       |
| Marketing                                                                                                    |       |
| Offers & Newsletters<br>Learn more about CWB and CWB's partners offers.<br>Receive fresh content about finance, lifestyle, and more. | ON CO |
| Statements                                                                                                    |       |
| Electronic statements of<br>Receive your statements and correspondence electronically.                                               |       |
| Electronic Correspondence                                                                                                    |       |
| Receive your correspondence electronically<br>Receive communication and correspondence about your account<br>electronically.         |       |

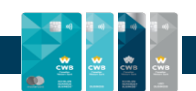

## **TRAVEL NOTICES**

Employees can set travel notices on behalf of Cardholders. Cardholders can also set these travel notices. Setting a travel notice automatically updates the system to ensure that the cardholder won't be encumbered while using their card internationally while traveling.

Although a travel notice is set, cardholders may still be alerted to review transactions and confirm a transaction is not fraudulent.

#### HOW TO SET A TRAVEL NOTICE

#### Navigate to: My account > Travel notice.

- Add a destination.
- Identify the departure and return dates.
- Click Add travel notice.

Once confirmed, the travel notice will appear in the travel notice section.

The client can also modify or remove their travel notice if any itinerary changes occur.

| elling to?                                       |
|--------------------------------------------------|
| upcoming travel plans to ensure that your<br>id. |
|                                                  |
|                                                  |
| SET A RETURN DATE                                |
| YYYY-MM-DD $\lor$                                |
|                                                  |
|                                                  |
| FROM : 2022-12-08 TO : 2022-12-29 🖋              |
|                                                  |

#### **FRAUD ALERTS**

Once a cardholder's spending habits are established, fraud alerts may be received on the credit card via SMS and email on certain transactions. This assists in keeping the account safe and protects cardholders from fraudulent attempts.

While cardholders may be able to turn on/off email notifications, they may NOT turn off any Fraud Alerts.

If a cardholder receives an SMS or email fraud alert, they must respond with **Valid** or **Fraud**. **Valid** means the transaction will go through and the cardholder may use the card unencumbered. **Fraud** means the card will immediately be blocked for any future transactions and a new card will be reissued (both digital and physical cards).

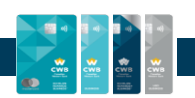

## **CWB BUSINESS PRO PACKAGE +**

The CWB Business Pro Package is a monthly subscription that allows a client to scale up their account's spend management capability with additional features:

- Accounting Integration
- Ability to add unlimited additional cardholders
- Digital one-time card issuance

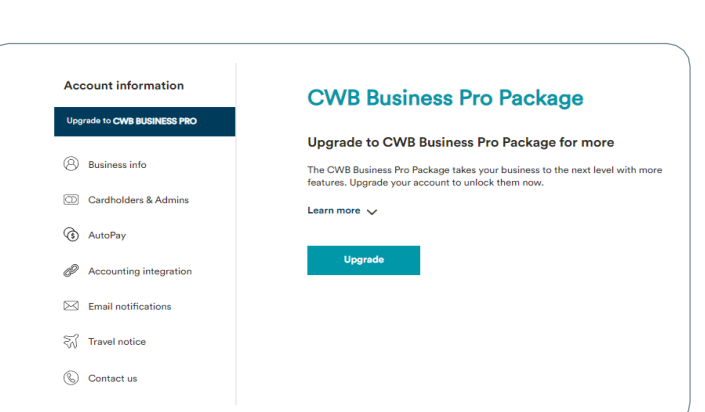

| (                                                  |                                                                                                    | CWB Business Pro                                                                                                    |
|----------------------------------------------------|----------------------------------------------------------------------------------------------------|----------------------------------------------------------------------------------------------------|
| Upgrad<br>The CWB I<br>features. U<br>Learn more   | B Business Pro Package<br>e to CWB Business Pro Package for more<br>Business Pro Package takes your business to the next level with more<br>ipgrade your account to unlock them now.                                                                                                    | You've successfully upgraded to the CWB Business Pro Package<br>You're account can now access the CWB Business Pro Package. Take advantage of<br>these exclusive features by selecting the links below.                                |
| CWB<br>• Account<br>credit c<br>• More<br>Add mone | Business Pro Package features<br>iss Accounting Integration<br>ting software integration allows you to connect your CWB business<br>ard account with your accounting software of choice.<br>et than 15 cardholders to the account<br>re cardholder as your business grows, basic users are restricted to 15 | CWB Business Pro Package features  • Access Accounting Integration Accounting software integration allows you to connect your CWB business credit card account with your accounting software of choice.  Set up Accounting Integration |
| • Virtu<br>Allow yr<br>paymen                      | al one-time issuance<br>our business to make secure and convenient one time online<br>ts to your CWB Business account.                                                                                                    | More than 15 cardholders to the account     Add more cardholder as your business grows, basic users are restricted to 15     users.                                                                                                    |
| Paym<br>SERVICE<br>\$5 / mon<br>PAYMEN<br>Added to | ent information<br>FEE<br>th<br>IT METHOD<br>your account statement                                                                                                    | Add cardholders  • Virtual one-time issuance Allow your business to make secure and convenient one time online payments to your CWB Business account.                                                                                  |
| Up                                                 | grade                                                                                                    | Issue a virtual card                                                                                                    |

#### **ACCOUNTING INTEGRATION**

This functionality allows CWB Business Credit Card account data to seamlessly sync with the client's preferred accounting software.

- 1. Transactions made on the CWB Business Credit Card are automatically synced with the accounting software.
- 2. Categories are automatically mapped against the chart of accounts on the accounting side, resulting in a hassle-free process of expense management for the business.

# Accounting integration

#### Get started with accounting integration

Accounting software integration allows you to connect your CWB business account with your accounting software of choice. Benefits include:

#### 1. Syncing transactions automatically

Transactions made on the CWB business account are automatically synced with your accounting software.

#### 2. Syncing categories automatically

Categories are automatically mapped against the chart of accounts on the accounting side, allowing for easy expense management.

Set up now

#### Click Set up now.

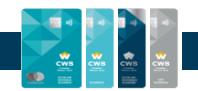

#### HOW TO SETUP ACCOUNTING INTEGRATION

1. Select a preferred accounting software.

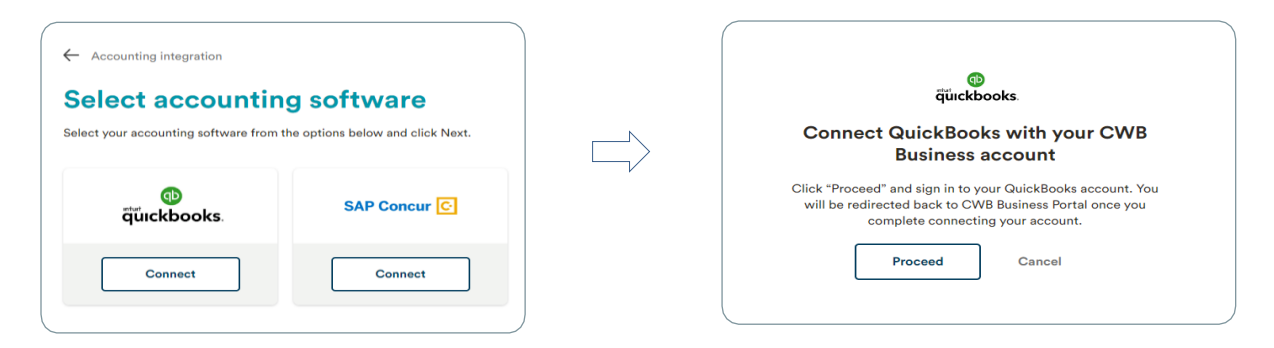

2. Based on the Accounting software chart of accounts, specific accounts can be selected for mapping. Once confirmed, the accounting integration will be successfully setup for the CWB business account.

| <ul> <li>Accounting integration</li> <li>Match your account of the output of the output of t</li></ul> | Counts<br>is. Your data wi | Il be automatically connected                | I with QuickBooks. | Accounting integration                                                                                              |
|----------------------------------------------------------------------------------------------------|----------------------------|----------------------------------------------|--------------------|----------------------------------------------------------------------------------------------------|
| Chart of accounts<br>QuickBooks Chart of Accounts                                                                                                    | Туре                       | Account type                                 | Category Mapping   | categories data will be synced automatically. You can update the settings anytime.<br>Manage Accounting Integration |
| Advertising & Marketing                                                                                                    | Expense                    | Advertising<br>Promotional                   | Your Account       |                                                                                                    |
| Insurance                                                                                                    | Expense                    | Insurance                                    | Your Account       |                                                                                                    |
| Bank charges & fees                                                                                                    | Expense                    | Bank charges                                 | Your Account ~     |                                                                                                    |
| Meals & Entertainment                                                                                                    | Expense                    | Entertainment Meals                          | Your Account       |                                                                                                    |
| Office Supplies                                                                                                    | Expense                    | Office General<br>Administration<br>Expenses | Your Account ~     |                                                                                                    |
| Repairs & Maintenance                                                                                                    | Expense                    | Repair Maintenance                           | Your Account       |                                                                                                    |
| Cancel Next                                                                                                    |                            |                                              | )                  |                                                                                                    |

**NOTE:** Additional information on accounting integration will be provided later. Clients cannot cancel the subscription while they have more than 15 additional cardholders. Cancellation will also sever any accounting feed that may be in place.

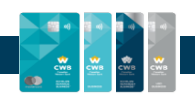

#### SUBMIT A SERVICE REQUEST

Banking Support employees with the correct permissions can submit a service request to Brim Operations via the employee portal. When accessing the client's dashboard, the employee can navigate to the tab on the top right corner of their screen and select a **Submit Service Request**.

Banking centre employees may submit service requests through ACME.

- 1. Employees have the option to select the type of service request (i.e., Credit balance refund, change Primary, alternate card mailing instructions, Fast Card mailing instructions).
- 2. Provide additional information related to the issue or the cardholder's account to speed up the process.
- 3. Once submitted, this will appear in the memo and action log, which can be accessed by other CWB employees.

| Agent Menu 🗸           | Submit a service request                                                                                                |
|------------------------|----------------------------------------------------------------------------------------------------|
| Customer's Account     | Please specify your service request below.<br>This requests are send as a ticket to the Brim Operations team to advise. |
| Account Information    | Cardholder was charged the annual fee twice                                                                             |
| Submit Service Request | Request to investigate and refund the duplicate annual fee that was applied on the cardholder's account.                |
| - 🔒 Close Account      |                                                                                                    |
| Exit Dashboard         |                                                                                                    |
|                        | Submit Service Request                                                                                                  |

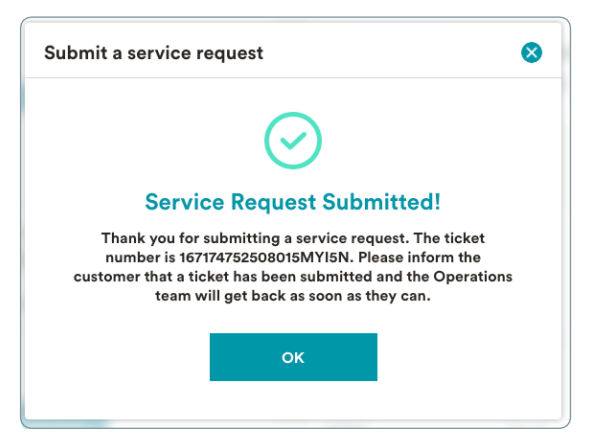

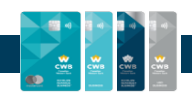

## EXIT CUSTOMER DASHBOARD

Employees can click on the dropdown under the Agent Menu in the top right corner and click "Exit dashboard" to exit.

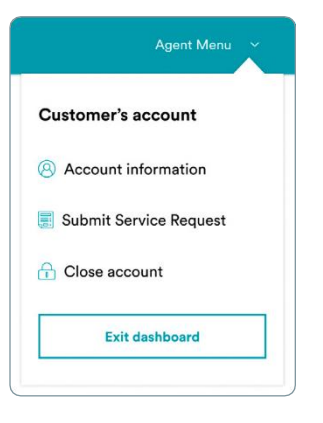

#### **EXIT AGENT PORTAL**

Employees can click on the dropdown on the top right corner of the dashboard and click **Log out**. Clicking **Log out** on the User Profile page will successfully log out an employee as well.

| Canadian<br>CWB Western Bank |                                                                                                    | 顪 Jane Alexander 🖂                                                                                                    |
|------------------------------|----------------------------------------------------------------------------------------------------|----------------------------------------------------------------------------------------------------|
| CWB Canadian<br>Western Bank | User Profile<br>With a constant of the second second | Personal accounts     Image: Composition of the second second |
|                              | Log out                                                                                                    |                                                                                                    |

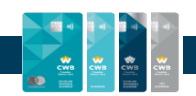

# **MEMO & ACTION**

The memo tool is located on the Account Details page and enables CWB Banking Support to interact with Brim Operations regarding any pending resolutions or requests associated with an account.

The memo tool displays all communications between CWB Banking Support and Brim Operations.

| - Account details                            |                     |                                                       |                  |
|----------------------------------------------|---------------------|-------------------------------------------------------|------------------|
| Memo & Action                                |                     |                                                       | Add new memo     |
| MEMO ACTION LOG                              |                     |                                                       |                  |
| All types 🗸                                  |                     |                                                       | Mark all as read |
| CWB Manager added a memo<br>Testing UAT memo | •                   | CWB Manager replied                                   |                  |
| CWB Manager +                                | 2023-03-24 15:41:46 | CWB Manager • 2023-03-24 15:41:46<br>Testing UAT memo |                  |
|                                              |                     | Add a memo here. @mention to notify someone.          |                  |
|                                              |                     |                                                       | Post             |

#### ADD NEW MEMO

Banking Support employees can add a new memo and Brim Operations would then receive an email notification.

| Click Add new memo. | Add new memo                                                                      | $\otimes$ | Add new memo                                                          |
|---------------------|-----------------------------------------------------------------------------------|-----------|-----------------------------------------------------------------------|
| Enter information.  | Client has asked about the duplicate fee levied on the account of March 27, 2023. | n         | Memo added successfully!<br>Memo was added successfully.              |
| Click <b>Post</b> . | Cancel Post                                                                       |           | You will see the update in Memo & Action soon.<br>Go To Memo & Action |

 $\otimes$ 

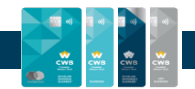

#### **FILTER MEMOS**

The memos can be filtered to sort and track any issues raised. The memos can be filtered as:

- All types
- Unread
- Read
- Resolved

| All types 🗸 |  |
|-------------|--|
| All types   |  |
| Read        |  |
| Unread      |  |
| Resolved    |  |
|             |  |

#### **RESOLVE A MEMO**

Once the issue is resolved, the employee who originally raised the query can then proceed to resolve the issue within the memo & action page itself.

| CWB Operator Two • 2023-03-31 12:48:33                                      | Resolve            | Resolve memo                                                                                                    |
|-----------------------------------------------------------------------------|--------------------|----------------------------------------------------------------------------------------------------|
| Client has asked about the duplicate fee levied on the account on l 2023.   | March 27,          | $\bigcirc$                                                                                                    |
| sponse for the client question, research done <u>etc</u> can go here and th | en posted.<br>Post | Memo resolved successfully!<br>Memo was resolved successfully.<br>You will see the update in Memo & Action soon. |
|                                                                             |                    | Go To Memo & Action                                                                                              |

## **ACTION LOG**

The Action Log is an internal overview of all actions taken on a client's account, including all service requests and decisions. Employees can view a log of all the actions associated with an account.

| <ul> <li>Application details</li> <li>Memo &amp; Acti</li> </ul> | on                                        | Add new memo |
|------------------------------------------------------------------|-------------------------------------------|--------------|
| MEMO ACTION LOG                                                  |                                           |              |
| [2023-03-28 16:17:55]                                            | CWB Operator Two enter customer dashboard |              |
| [2023-03-28 15:55:16]                                            | CWB Operator Two enter customer dashboard |              |
| [2023-03-28 14:32:28]                                            | CWB Operator Two enter customer dashboard |              |
| [2023-03-27 16:14:20]                                            | CWB Operator One enter customer dashboard |              |
| [2023-03-24 15:44:01]                                            | CWB Manager enter customer dashboard      |              |
| [2023-03-24 15:42:02]                                            | CWB Manager enter customer dashboard      |              |

# **BUSINESS APPLICATIONS**

The Business application queue provides a listing of credit card application requests which were submitted via the Employee portal. Employees can access the application queues to view, verify and action existing application request for CWB Business Credit Card accounts.

Applications submitted by banking centres are held in the **Awaiting Decision** queue until actioned by the Banking Support team and are moved to the **Decision Made** queue once the application is approved or rejected.

|                   |                  |                     | Search              | Q                |
|-------------------|------------------|---------------------|---------------------|------------------|
|                   |                  |                     |                     |                  |
| AWAITING DECISION | ECISION MADE     |                     |                     |                  |
| COMPANY           | REQUESTED BY     | APPLIED ON          | DECIDED ON          | SIGNED BY        |
| New Biz           | CWB Operator One | 2023-03-16 11:48:43 | 2023-03-16 11:49:02 | CWB Operator One |
|                   |                  |                     |                     |                  |

Clicking on the client's name will open to the Business Details landing page. On this page, there are connections to the **Customer Dashboard** and **Memo & Action**.

On the Business Details landing page, the following information is available:

- Card type (product)
- Credit Limit
- Application status
- Application date
- Decisioning date
- Business information
- Cardholders and Admins
- Enrollment in the CWB Business Pro Package
- Account application submission details

| Abbientions                     |                                 |                      |                         |
|---------------------------------|---------------------------------|----------------------|-------------------------|
| Business Details                |                                 | Customer             | Dashboard Memo & Action |
| 🕸 Caustin                       | New Biz  Signed by CWB Operator | One                  |                         |
| CWB Western Bank                | Product                         | Credit limit         | Application status      |
| ECHELON<br>REWARDS+<br>BUSINESS | CWB Echelon Rewards+            | \$25,000             | Approved $\odot$        |
|                                 | Applied on                      | Decided on           |                         |
| New Biz Inc.                    | Mar 16 2023 11:48:43            | Mar 16 2023 11:49:17 |                         |

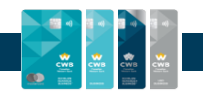

For all the business applications, employees can access the client file.

#### Business Information

- Business general information
- Business Address
- Card Selection
  - Selected Card
- Admins
  - All admins associated to the business account
  - Personal information

#### **Customer file**

#### **Business information**

BUSINESS NAME & ADDRESS New Biz CIF:123456 MD Loan number : 333 Bay Street Toronto, ON M5H 2R2

#### **Card selection**

CARD TYPE CWB Echelon Rewards+

#### **Primary Cardholder**

Merry John Jan 01, 2005 merryjohn.newbiz@yopmail.com (234) 567-8901 Manager

#### Your plan

PLAN DETAILS CWB Business + \$5 / month

#### Admins

#### Admin 1

#### PERSONAL INFORMATION

Jenna Doe Jan 01, 2005 jennadoe.newbiz@yopmail.com (234) 567-8901 2345678901

#### PERSONAL INFORMATION

Annie Admin Jun 05, 1997 annie.admin@yop.com (800) 555-1212 Admin

#### PERSONAL INFORMATION

Daisy Duck Mar 02, 1995 ddd3@yopmail.com (444) 444-4444 Admin1

#### PERSONAL INFORMATION

Admin LastName Nov 30, -0001 cwbuat.admin11@yopmail.com (123) 123-1234 PM

#### Cardholders

- All cardholders associated to the business account
- Personal information

#### Cardholders

BA

PERSONAL INFORMATION Adom Parker January 1, 2005 Adomparker.newbiz@yopmail.com (123) 123-1234

PERSONAL INFORMATION Freddie Freeloader January 1, 1950 Freeloader4eva@gmail.com (800) 555-1212

Chief Financial Officer PERSONAL INFORMATION

Daisy Duck April 2, 2000 Ddd2@yopmail.com (444) 444-4444

Sales PERSONAL INFORMATION

Test Test June 1, 2003 Sdafadfasf@yopmail.com

(123) 123-1234 PM

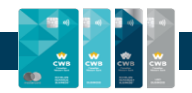

## TAKING ACTION ON A REQUEST WITHIN A QUEUE

Banking Support employees can view the business application, client file details and evaluate to approve or decline the application if they have the permission set to do so. Banking Support employees who currently have this capability are:

- Branch & Client Support Advisors
- Cash Management Advisor (BCSC)
- Branch & Client Support Centre Manager, Banking Support
- Senior Manager or Banking Support Manager

Each request will include an option to approve or decline. Once a decision has been made, it cannot be undone.

| Business applications queue                                                                                                    |  |
|----------------------------------------------------------------------------------------------------|--|
| This application is under Business Applications queue and manually reviewed.<br>Click a button below to decide on the application. |  |
| Decline Approve                                                                                                    |  |
|                                                                                                    |  |
|                                                                                                    |  |

#### **APPROVE THE APPLICATION**

Once an employee approves an application, it cannot be reversed. To approve an application, the employee can click the **Approve** option and begin the user flow.

During approval stage, employees can:

#### Approve with the requested credit limit:

|                                                                                                    | $\otimes$ | Approve application                                                                                                    | 0         |
|----------------------------------------------------------------------------------------------------|-----------|----------------------------------------------------------------------------------------------------|-----------|
| Are you sure you want to approve the application?                                                                                 | 9         | Review credit limit information<br>Please review the credit limit and click continue to cor                                                       | ıfirm.    |
|                                                                                                    |           | Credit limit: \$100,000 Edit                                                                                                    |           |
| Cancel Continue                                                                                                    |           | Cancel Continue                                                                                                    |           |
|                                                                                                    |           |                                                                                                    |           |
| Approve application                                                                                                    | $\otimes$ | Approve application                                                                                                    | $\otimes$ |
| Approve application<br>Do you want to approve the application                                                                     | <br>on?   | Approve application                                                                                                    | $\otimes$ |
| Approve application Do you want to approve the application You are about to approve the application. This action cannot be under: | ⊗<br>on?  | Approve application                                                                                                    | 8         |
| Approve application Do you want to approve the applicatio You are about to approve the application. This action cannot be undone. | ⊗<br>on?  | Approve application<br>Application approved<br>The application was approved successfully.<br>You will see the update on Business Applications soc |           |

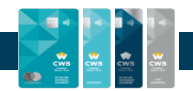

**Approve with an updated credit limit:** This is an available option; however, the limit should not be changed after approval without written confirmation from Credit Support. The credit card limit in the portal should match the documentation sent to the Credit Support team. Employees can use the **Edit** option to modify the credit limit. A custom credit limit may be entered and click **Save** before approving the business application.

| Approve application                                                      | Approve application                                                                                                    | 0         |
|--------------------------------------------------------------------------|----------------------------------------------------------------------------------------------------|-----------|
| Edit credit limit<br>Enter a value in the custom field below<br>\$50,000 | Review credit limit information<br>Please review the credit limit and click continue to conf<br>Credit limit: \$50,000 Edit | irm.      |
| Cancel Continue                                                          | Cancel Continue                                                                                                    |           |
| Approve application                                                      | Approve application                                                                                                    | $\otimes$ |
| Do you want to approve the application?                                  | $\odot$                                                                                                    |           |

Once approved, the account will immediately reflect in the decision made section in the business application queue.

| Business app                            | olications                       |                                   |                                   |                                 |
|-----------------------------------------|----------------------------------|-----------------------------------|-----------------------------------|---------------------------------|
|                                         |                                  |                                   | Search                            | Q                               |
|                                         |                                  |                                   |                                   |                                 |
| AWAITING DECISION                       | DECISION MADE                    |                                   |                                   |                                 |
| AWAITING DECISION                       | REQUESTED BY                     | APPLIED ON                        | DECIDED ON                        | SIGNED BY                       |
| AWAITING DECISION COMPANY<br>Musicality | REQUESTED BY<br>CWB Operator Two | APPLIED ON<br>2023-03-31 10:54:59 | DECIDED ON<br>2023-03-31 11:00:31 | SIGNED BY<br>CWB Operator Three |

- The application details will now include the date the decision was made on and the employee who made the decision on the request.
- The request will now be found in the **Decision Made** tab. Employees can review and track the approved/declined requests.

#### **DECLINE THE APPLICATION**

The application may be declined if the details in the client-signed copy of the application form do not match the details in the online application. If the application is declined, the banking centre will need to

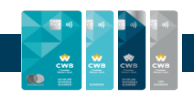

submit a new application.

|                                | $\otimes$                                                                                | Decline application                                                                                        |                                                                                        |
|--------------------------------|------------------------------------------------------------------------------------------|----------------------------------------------------------------------------------------------------|----------------------------------------------------------------------------------------|
| Are you sure you<br>appli      | want to decline the<br>ication?                                                          | Do you want to<br>You are abou<br>This ac                                                                  | D decline the application?<br>ut to decline the application.<br>tion cannot be undone. |
| Cancel                         | Continue                                                                                 | Cancel                                                                                                    | Confirm                                                                                |
|                                | Decline application                                                                      |                                                                                                    |                                                                                        |
|                                |                                                                                          | 2                                                                                                    |                                                                                        |
|                                | Applicatio                                                                               | on declined                                                                                                |                                                                                        |
|                                | The application was                                                                      | dealined successfully                                                                                      |                                                                                        |
|                                | You will see the update on                                                               | Business Applications soon.                                                                                |                                                                                        |
|                                | You will see the update on<br>Go to Busine                                               | ss Applications                                                                                            |                                                                                        |
|                                | You will see the update on<br>Go to Busine                                               | ss Applications                                                                                            |                                                                                        |
| ← Applications                 | You will see the update on<br>Go to Busine                                               | ss Applications                                                                                            |                                                                                        |
| ← Applications Business Det    | You will see the update on<br>Go to Busine:                                              | ss Applications                                                                                            | Memo & Action                                                                          |
| ← Applications<br>Business Det | Go to Busines                                                                            | AB Character Two                                                                                           | Memo & Action                                                                          |
| ← Applications<br>Business Det | ails URURGenes  Signed by Cl Product CWB Echelon Reward                                  | VB Operator Two<br>Credit limit A<br>15+ \$40.000                                                          | Memo & Action                                                                          |
| ← Applications<br>Business Det | ails URURGenes  Signed by Cl Product CWB Echelon Reward Applied on Mar 31, 2023 12:23:28 | VB Operator Two<br>Credit limit A<br>Is+ \$40,000 [<br>Decided on<br>Mar 31, 2023 13:23:28                 | Memo & Action                                                                          |
| ← Applications<br>Business Det | ails URURGenes  Signed by Cl Product CWB Echelon Reward Applied on Mar 31, 2023 12:23:28 | VB Operator Two VB Operator Two Credit limit A Is+ \$40,000 I Decided on Mar 31, 2023 13:23:28 Declined (> | Memo & Action                                                                          |

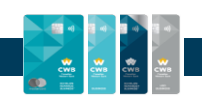

# **CONTACT US**

Much of the Employee portal functionality may be completed by the client in real time without employee assistance. It is part of CWB culture to be able to service and assist clients as best we can, providing the client with a CWBx experience.

The Client Support centre may assist clients with any inquiry or service request related to the account, including questions about:

- General inquiries
- Delivery of cards
- Reissuance of a new card
- Questions on rewards
- Questions on fees
- Changing contact information
- Performing a product change

Refer to the Ops Manual on INFOserver for more information on where certain types of requests and queries should be directed.

| Contact us                                                                                              | Insurance services                                                                                          |
|----------------------------------------------------------------------------------------------------|----------------------------------------------------------------------------------------------------|
| Email us                                                                                                | CANADA & USA INTERNATIONAL (COLLECT)<br>I-877-287-8334 INTERNATIONAL (COLLECT)                              |
| Feel free to email us with any inquiry and we will be happy to help. Support@CWBbusinesscreditcards.com | Monday - Friday<br>8:00 AM to 11:00 PM (Eastern)<br>8:00 AM to 9:00 PM (Eastern)                            |
| Call us                                                                                                 | 5:00 AM to 8:00 PM (Pacific) 5:00 AM to 6:00 PM (Pacific) Insurance benefits provided by Royal Sun Alliance |
| Prefer speaking to someone? Give us a call - we're happy to assist.                                     |                                                                                                    |
| Client services                                                                                         | Emergency travel medical assistance                                                                         |
| Canada & USA International (collect)           I-877-252-4288         International (collect)           | Canada & USA INTERNATIONAL (COLLECT)                                                                        |
| 7 days/week<br>8AM - 11:00PM (Esstern)<br>5AM - 8:00PM (Pacific)                                        | <b>7 days / week</b><br>Open 24 hours<br>Insurance benefits provided by Royal Sun Alliance                  |

**NOTE:** Changing contact information within the credit card portal, does not change the information in the banking system or any other systems within CWB.

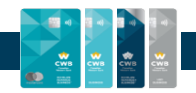

# ACRONYMS, DEFINITIONS, GLOSSARY

Activity tab – Under the activity tab, you will be able to see your transactions, any installments you have set up and access your statements.

**AutoPay** – A method of automatically making payments on your Business Credit Card Account. This can be a full balance, minimum payment, or specific dollar value payment.

**Banking Support** – refers to CWB's internal support are where banking centres can reach out to for assistance.

**Brim Financial** – CWB's credit card partner. Brim Financial, one the fastest growing fintechs in Canada, is ranked best-in-class Credit-Card-as-a- Service Platform (CCaaS) provider globally. Brim is a market-leading provider of an omni-channel, financial technology Platform-as-a-Service (PaaS) for financial institutions, large brands and fintech partners.

**Business legal form** – refers to the legal structure of the business: Sole proprietor, Corporation, Partnership, Other

**Client Support** – The Client Support area refers to Brims Support Centre where you may call in for assistance with changes on your account, adding additional card holders, questions about transactions and more.

**Dashboard** – For a Primary Cardholder or an Admin (Full Access) user, this is where you will view your Company Spend Info, Card Details, Top Merchants and Company Spend Breakdown within the Business Credit Card Portal. You may also make a payment or add a new cardholder on this screen. If you are an additional cardholder, you will be able to see information on your account only.

**Digital Card** – A digital card is when you have your credit card number, expiry date and CVC number and you use your card online or through your Mobile Wallet without using your physical card. You are able to access your digital card online at any time after you receive your digital Welcome Package.

**Digital one-time card issuance** - allows your business to issue a digital-only card with a specific dollar value limit that expires immediately upon the amount being spent.

**Earn Rate** – This is the rate in which you earn rewards on your credit card. Currently, the CWB Echelon Rewards + Card earns points at 1.5% and the CWB Echelon Rewards Card at 0.5%.

**e-Shop** - eShop offers are "online only" offers which can be accessed through the Business Credit Card Portal and you earn a higher point value because the retailer is part of the Brim merchant program.

## FI – Financial Institution

**inCard** – These are offers which are automatically applied when you use your credit card account at a merchant partner in store (POS) or online store and you will earn points at a higher point value because the retailer is part of the Brim merchant program.

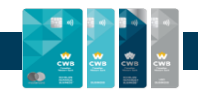

**Installment Pay** – A program where you may be able to spread larger purchases (>\$500) over a 3-, 6- or 12-month period.

**Merchant partner** – these are retailers who are part of the CWB Rewards program where you will earn higher point values when you use your Business Credit Card at their locations (either in store or online).

**My Account** – is located under your name. In this section, you can access changing the credit card account type, accounting integration tab, business information, cardholders & admins, AutoPay function, manage Email notifications, travel notices and help and support information.

**POS** – Point of Sale – This is the terminal which you can tap or enter your PIN number in when making a purchase in person at a retailer.

**Redemption Rate** – This is the rate in which you can redeem points on your credit card. Currently, the redemption rate for both rewards earning cards is: 1 point equals \$0.01 (or 10,000 points is \$100).

**Travel notice** - Setting a travel notice automatically updates the system to ensure the cardholder won't be encumbered while using their card while away from home and traveling.